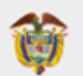

MINISTERIO DE HACIENDA Y CRÉDITO PÚBLICO

# Guía De Usuario Ventanilla Virtual De Radicación

Impulsando el desarrollo sostenible del país, a través de la adaptación al cambio climático

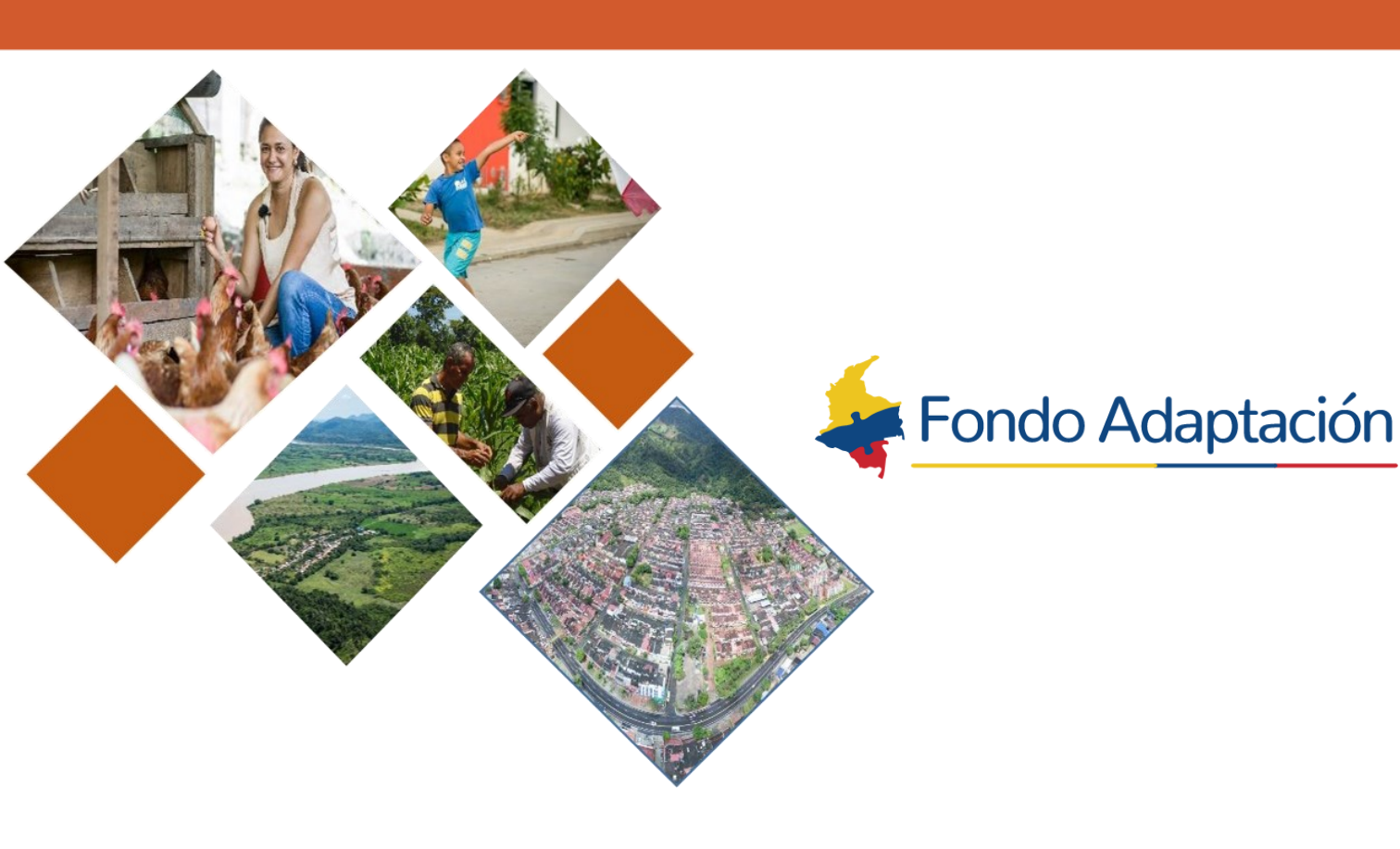

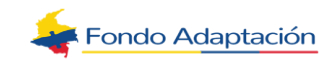

### CONTENIDO

www.fondoadaptacion.gov.co

| INTRODU                                     | ICCIÓN                                                             | 4  |
|---------------------------------------------|--------------------------------------------------------------------|----|
| OBJETIVO                                    | D                                                                  | 4  |
| 1. IN                                       | GRESAR A LA VENTANILLA VIRTUAL                                     | 5  |
| 1.1. Ing                                    | gresar                                                             | 5  |
| 1.2. Re                                     | gistrarse                                                          | 5  |
| 1.2.1.                                      | Persona Natural                                                    | 6  |
| 1.2.1.1.                                    | Información de Identificación                                      | 6  |
| 1.2.1.2.                                    | Información Adicional y Características Básicas Persona (Opcional) | 8  |
| 1.2.2.                                      | Persona Jurídica                                                   |    |
| 1.2.2.1.                                    | Información de Identificación                                      | 14 |
| 1.2.2.2.                                    | Información Adicional de la Empresa (Opcional)                     |    |
| 1.2.2.3.                                    | Información del Representante Legal                                | 15 |
| 1.2.2.4.                                    | Información de Contacto Tercero Asociado                           |    |
| 1.2.2.5.                                    | Información de Contacto                                            |    |
| 1.2.2.6.                                    | Información de Seguridad y Validaciones                            | 17 |
| 1.3. Ra                                     | dicar Como Anónimo                                                 |    |
| 1.3.1.                                      | Documentos Requeridos                                              | 19 |
| 1.3.2.                                      | Incluir Solicitud En Audio                                         | 20 |
| 1.3.3.                                      | Validaciones del Sistema                                           | 25 |
| 1.3.4.                                      | Dependencia a donde va dirigida la Solicitud                       |    |
| 1.3.5.                                      | Archivos Adjuntos                                                  |    |
| 1.3.6.                                      | Agregar archivo                                                    | 27 |
| 1.3.7.                                      | Cancelar Proceso de Adjuntar Archivo                               |    |
| 1.3.8.                                      | Cancelar la Carga del Archivo                                      | 29 |
| 1.3.9.                                      | Eliminar Archivo                                                   | 29 |
| 1.3.10.                                     | Política De Privacidad De Datos                                    | 29 |
| 1.3.11.                                     | Costos de Reproducción de la Información                           |    |
| 1.3.12.                                     | Cancelar la Solicitud                                              |    |
| 1.4. Ide                                    | entidad Reservada                                                  |    |
| 1.5. Re<br>enida Calle 26<br>gotá D.C. Colo | cuperar Contraseña<br>#57-83 · Torre 8 · Piso 8<br>mbia            |    |
| l: (+57) (601) 4<br>digo postal: 11         | 32 54 00<br>1321                                                   |    |

| 1.6.                                                                                                    | Recuperar Usuario                                                                                                    | 35                                                                                     |
|----------------------------------------------------------------------------------------------------|----------------------------------------------------------------------------------------------------|----------------------------------------------------------------------------------------|
| 2. R                                                                                                    | EALIZAR SOLICITUD                                                                                                    | 37                                                                                     |
| 2.1.                                                                                                    | Documentos Requeridos                                                                                                    | 38                                                                                     |
| 2.2.                                                                                                    | Incluir Solicitud En Audio                                                                                                    | 39                                                                                     |
| 2.3.                                                                                                    | Validaciones del Sistema                                                                                                    | 44                                                                                     |
| 2.4.                                                                                                    | Dependencia a donde va dirigida la Solicitud                                                                                                    | 45                                                                                     |
| 2.5.                                                                                                    | Archivos Adjuntos                                                                                                    | 45                                                                                     |
| 2.6.                                                                                                    | Agregar archivo                                                                                                    | 46                                                                                     |
| 2.7.                                                                                                    | Cancelar Proceso de Adjuntar Archivo                                                                                                    | 47                                                                                     |
| 2.8.                                                                                                    | Cancelar la Carga del Archivo                                                                                                    | 48                                                                                     |
| 2.9.                                                                                                    | Eliminar Archivo                                                                                                    | 48                                                                                     |
| 2.10.                                                                                                    | Política De Privacidad De Datos                                                                                                    | 50                                                                                     |
| 2.11.                                                                                                    | Costos De Reproducción De La Información                                                                                                    | 50                                                                                     |
| 2.12.                                                                                                    | Cancelar la Solicitud                                                                                                    | 51                                                                                     |
| 3 F                                                                                                    |                                                                                                    | 52                                                                                     |
| J. L                                                                                                    |                                                                                                    | -                                                                                      |
| 3.1.                                                                                                    | Persona Natural                                                                                                    | 53                                                                                     |
| 3.1.<br>3.1.1.                                                                                                    | Persona Natural<br>Información de Identificación                                                                                                    | 53<br>53                                                                               |
| 3.1.<br>3.1.1.<br>3.1.2.                                                                                                    | Persona Natural<br>Información de Identificación<br>Información Adicional y Características Básicas Persona (Opcional)                                                                                                    | 53<br>53<br>53                                                                         |
| 3.1.<br>3.1.1.<br>3.1.2.<br>3.1.3.                                                                                                    | Persona Natural<br>Información de Identificación<br>Información Adicional y Características Básicas Persona (Opcional)<br>Información de Contacto                                                                                                    | 53<br>53<br>53<br>54                                                                   |
| <ol> <li>3.1.</li> <li>3.1.1.</li> <li>3.1.2.</li> <li>3.1.3.</li> <li>3.1.4.</li> </ol>                                                                                                    | Persona Natural<br>Información de Identificación<br>Información Adicional y Características Básicas Persona (Opcional)<br>Información de Contacto<br>Información de Seguridad y Validaciones                                                                                                    | 53<br>53<br>53<br>54<br>54                                                             |
| <ol> <li>3.1.</li> <li>3.1.1.</li> <li>3.1.2.</li> <li>3.1.3.</li> <li>3.1.4.</li> <li>3.1.5.</li> </ol>                                                                                                    | Persona Natural<br>Información de Identificación<br>Información Adicional y Características Básicas Persona (Opcional)<br>Información de Contacto<br>Información de Seguridad y Validaciones<br>Cancelar Edición de Usuario                                                                                                    | 53<br>53<br>53<br>54<br>54<br>54<br>56                                                 |
| <ol> <li>3.1.</li> <li>3.1.1.</li> <li>3.1.2.</li> <li>3.1.3.</li> <li>3.1.4.</li> <li>3.1.5.</li> <li>3.2.</li> </ol>                                                                                                 | Persona Natural<br>Información de Identificación<br>Información Adicional y Características Básicas Persona (Opcional)<br>Información de Contacto<br>Información de Seguridad y Validaciones<br>Cancelar Edición de Usuario<br>Persona Jurídica                                                                                                    | 53<br>53<br>53<br>54<br>54<br>54<br>56<br>57                                           |
| <ol> <li>3.1.</li> <li>3.1.1.</li> <li>3.1.2.</li> <li>3.1.3.</li> <li>3.1.4.</li> <li>3.1.5.</li> <li>3.2.</li> <li>3.2.1.</li> </ol>                                                                                 | Persona Natural<br>Información de Identificación<br>Información Adicional y Características Básicas Persona (Opcional)<br>Información de Contacto<br>Información de Seguridad y Validaciones<br>Cancelar Edición de Usuario<br>Persona Jurídica<br>Información de Identificación                                                                                                    | 53<br>53<br>53<br>54<br>54<br>54<br>56<br>57<br>57                                     |
| <ol> <li>3.1.</li> <li>3.1.1.</li> <li>3.1.2.</li> <li>3.1.3.</li> <li>3.1.4.</li> <li>3.1.5.</li> <li>3.2.</li> <li>3.2.1.</li> <li>3.2.2.</li> </ol>                                                                 | Persona Natural<br>Información de Identificación<br>Información Adicional y Características Básicas Persona (Opcional)<br>Información de Contacto<br>Información de Seguridad y Validaciones<br>Cancelar Edición de Usuario<br>Persona Jurídica<br>Información de Identificación<br>Información Adicional de la Empresa (Opcional)                                                                                                    | 53<br>53<br>53<br>54<br>54<br>56<br>57<br>57<br>57                                     |
| <ol> <li>3.1.</li> <li>3.1.1.</li> <li>3.1.2.</li> <li>3.1.3.</li> <li>3.1.4.</li> <li>3.1.5.</li> <li>3.2.</li> <li>3.2.1.</li> <li>3.2.2.</li> <li>3.2.3.</li> </ol>                                                 | Persona Natural<br>Información de Identificación<br>Información Adicional y Características Básicas Persona (Opcional)<br>Información de Contacto<br>Información de Seguridad y Validaciones<br>Cancelar Edición de Usuario<br>Persona Jurídica<br>Información de Identificación<br>Información de Identificación<br>Información Adicional de la Empresa (Opcional)                                                                                                    | 53<br>53<br>53<br>54<br>54<br>54<br>54<br>56<br>57<br>57<br>57                         |
| <ol> <li>3.1.</li> <li>3.1.1.</li> <li>3.1.2.</li> <li>3.1.3.</li> <li>3.1.4.</li> <li>3.1.5.</li> <li>3.2.</li> <li>3.2.1.</li> <li>3.2.2.</li> <li>3.2.3.</li> <li>3.2.4.</li> </ol>                                 | Persona Natural<br>Información de Identificación<br>Información Adicional y Características Básicas Persona (Opcional)<br>Información de Contacto<br>Información de Seguridad y Validaciones<br>Cancelar Edición de Usuario<br>Persona Jurídica<br>Información de Identificación<br>Información de Identificación<br>Información Adicional de la Empresa (Opcional)<br>Información del Representante Legal<br>Información de Contacto Tercero Asociado                                                                                                    | 53<br>53<br>53<br>54<br>54<br>54<br>54<br>57<br>57<br>57<br>57                         |
| <ol> <li>3.1.</li> <li>3.1.1.</li> <li>3.1.2.</li> <li>3.1.3.</li> <li>3.1.4.</li> <li>3.1.5.</li> <li>3.2.1.</li> <li>3.2.2.</li> <li>3.2.3.</li> <li>3.2.4.</li> <li>3.2.5.</li> </ol>                               | Persona Natural<br>Información de Identificación<br>Información Adicional y Características Básicas Persona (Opcional)<br>Información de Contacto<br>Información de Seguridad y Validaciones<br>Cancelar Edición de Usuario<br>Persona Jurídica<br>Información de Identificación<br>Información de Identificación<br>Información Adicional de la Empresa (Opcional)<br>Información del Representante Legal<br>Información de Contacto Tercero Asociado<br>Información de Contacto                                                                                                    | 53<br>53<br>53<br>54<br>54<br>56<br>57<br>57<br>57<br>57<br>57                         |
| <ol> <li>3.1.</li> <li>3.1.1.</li> <li>3.1.2.</li> <li>3.1.3.</li> <li>3.1.4.</li> <li>3.1.5.</li> <li>3.2.1.</li> <li>3.2.2.</li> <li>3.2.3.</li> <li>3.2.4.</li> <li>3.2.5.</li> <li>3.2.6.</li> </ol>               | Persona Natural<br>Información de Identificación<br>Información Adicional y Características Básicas Persona (Opcional)<br>Información de Contacto<br>Información de Seguridad y Validaciones<br>Cancelar Edición de Usuario<br>Persona Jurídica<br>Información de Identificación<br>Información Adicional de la Empresa (Opcional)<br>Información Adicional de la Empresa (Opcional)<br>Información del Representante Legal<br>Información de Contacto Tercero Asociado<br>Información de Contacto<br>Información de Contacto                                                                            | 53<br>53<br>53<br>54<br>54<br>56<br>57<br>57<br>57<br>57<br>57<br>57<br>58<br>58       |
| <ol> <li>3.1.</li> <li>3.1.1.</li> <li>3.1.2.</li> <li>3.1.3.</li> <li>3.1.4.</li> <li>3.1.5.</li> <li>3.2.1.</li> <li>3.2.2.</li> <li>3.2.3.</li> <li>3.2.4.</li> <li>3.2.5.</li> <li>3.2.6.</li> <li>4. V</li> </ol> | Persona Natural<br>Información de Identificación<br>Información Adicional y Características Básicas Persona (Opcional)<br>Información de Contacto<br>Información de Seguridad y Validaciones<br>Cancelar Edición de Usuario<br>Persona Jurídica<br>Información de Identificación<br>Información de Identificación<br>Información Adicional de la Empresa (Opcional)<br>Información del Representante Legal<br>Información de Contacto Tercero Asociado<br>Información de Contacto<br>Información de Contacto<br>Información de Contacto<br>Información de Seguridad y Validaciones<br>ER MIS SOLICITUDES | 53<br>53<br>53<br>54<br>54<br>56<br>57<br>57<br>57<br>57<br>57<br>57<br>58<br>58<br>58 |

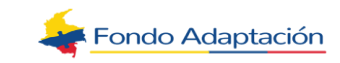

### INTRODUCCIÓN

El módulo de la Ventanilla Virtual de Radicación permite que un ciudadano o empresa pueda realizar y consultar sus solicitudes a través del portal Web de la entidad.

A continuación, se presenta la guía de socialización del módulo "**Ventanilla Virtual de Radicación de Entrada**". Este documento hace referencia a la descripción y al funcionamiento mediante la herramienta **DATAFONDO**.

El componente puede visualizarse en los siguientes navegadores:

- Google Chrome.
- Firefox.

### **OBJETIVO**

Establecer el paso a paso frente al proceso de radicación por la ventanilla virtual, para el correcto direccionamiento de las comunicaciones que ingresan al Fondo Adaptación, y que se radican a través del Sistema de Gestión Documental Electrónico de Archivo (SGDEA) DataFondo.

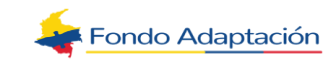

### **1. INGRESAR A LA VENTANILLA VIRTUAL**

Por medio de la ventanilla virtual, la entidad permite radicar y consultar solicitudes. Link de ingreso <u>https://www.fondoadaptacion.gov.co/index.php/atencion-a-la-ciudadania/canales-de-atencion/pgrsfd/radicacion-pgrsfd</u>.

Realice su PQRSFD aquí 👆

Una vez ingrese a la página institucional, el sistema muestra el formulario con los siguientes campos los cuales se definen así:

- Usuario: Campo tipo alfanumérico que permite ingresar el nombre de usuario del ciudadano que se está autenticando (en caso de que ya se encuentre registrado).
- Contraseña: Campo que permite ingresar la contraseña del ciudadano que se está autenticando (en caso de que ya se encuentre registrado).
- Captcha: Campo que permite ingresar el texto y/o la imagen que solicita seleccionar.

**Nota:** Este campo es requerido únicamente cuando se vaya a ingresar con un usuario existente. En este caso, se debe marcar el campo<u>"No soy un robot"</u>; de lo contrario, el sistema muestra el mensaje:

"Debe completar el captcha de seguridad", esto se realiza para garantizar que es una persona y no un robot el que intenta ingresar.

#### 1.1. Ingresar

El campo de Ingresar tipo botón permite ingresar a la ventanilla virtual dejando al ciudadano en el formulario para realizar solicitudes.

#### **1.2.** Registrarse

El campo registrarse tipo botón permite ingresar al formulario de registro de un nuevo usuario de la ventanilla virtual.

Permite realizar un registro nuevo en la Ventanilla de Radicación Virtual ya sea para Persona Natural o Persona Jurídica.

Una vez ingrese a la página institucional, haga clic sobre el botón "Registrarse".

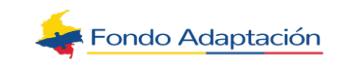

|                                     | VENTANILLA VIRTUAL DE RADICACION                                                                    |
|-------------------------------------|----------------------------------------------------------------------------------------------------|
| Usuario *                           |                                                                                                    |
| Contraseña *                        |                                                                                                    |
|                                     |                                                                                                    |
|                                     | No soy un robot                                                                                     |
|                                     | Ingresar Registrarse                                                                                |
|                                     | Radicar como Anónimo                                                                                |
| Para conocer el formato de solicitu | d de información con identidad reservada dispuesto por la Procuraduría General de la Nación: Clic A |
|                                     | Pacuparar Contrasoña Decuparar Usuario                                                              |

El sistema muestra el formulario "**Registro**". Proceda a ingresar la información solicitada Todos los campos marcados con asterisco (\*) son obligatorios.

### 1.2.1. Persona Natural

Se debe diligenciar los campos allí relacionados. La imagen del signo de pregunta (?) al final de cada campo, es un botón de ayuda para el diligenciamiento.

### **1.2.1.1. Información de Identificación**

**a) Tipo de Solicitante**: Campo tipo lista. Permite seleccionar el tipo de persona del ciudadano que se está registrando. El sistema muestra en la lista los tipos de persona (activos) configurados en el módulo "Parámetros de Correspondencia>Configurar Tipos de Persona y Tipos de Identificación".

**b) Tipo de Identificación:** Campo tipo lista. Permite seleccionar el tipo de identificación del ciudadano que se está registrando. El sistema muestra en la lista los tipos de identificación (activos) asociados al tipo de solicitante seleccionado y que estén configurados en el módulo "Parámetros de Correspondencia>Configurar Tipos de Persona y Tipos de Identificación".

**c) Número de Identificación:** Campo tipo alfanumérico. Permite ingresar el número de identificación del ciudadano.

**d) Primer Nombre:** Campo tipo alfanumérico. Permite ingresar el primer nombre del ciudadano que se está registrando.

e) Segundo Nombre: Campo tipo alfanumérico. Permite ingresar el segundo nombre del ciudadano que se está registrando.

**f) Primer Apellido:** Campo tipo alfanumérico. Permite registrar el primer apellido del ciudadano que se está registrando.

**g) Segundo Apellido:** Campo tipo alfanumérico. Permite ingresar el segundo apellido del ciudadano que se está registrando.

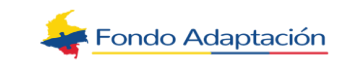

| REGISTRO                   |                               |              |       |                           |                                                                       |   |
|----------------------------|-------------------------------|--------------|-------|---------------------------|-----------------------------------------------------------------------|---|
| 1. Información de Ider     | ntificación                   |              |       |                           |                                                                       |   |
| Información básica de iden | tificación de la persona u or | ganización q | que h | ace la solicitud.         |                                                                       |   |
| Tipo de Solicitante*       | Persona Natural               | ~            | 2     |                           |                                                                       |   |
| Tipo de Identificación*    | Cédula de Ciudadanía          | × ~ (        | 2     | Número de Identificación* | Escribe tu identificación sin puntos, comas o guiones.<br>Ej:79940063 |   |
| Primer Nombre*             |                               | •            | 2     | Segundo Nombre            |                                                                       |   |
| Primer Apellido*           |                               |              | 2     | Segundo Apellido          |                                                                       | 7 |

**Nota:** Una vez ingrese la información en el campo "Número de Identificación", el sistema detecta lo siguiente:

- a) Si el número de identificación ingresado existe y ya se encuentra asociado a un usuario de la ventanilla virtual, el sistema ejecuta las siguientes acciones:
- No precarga en el formulario la información del ciudadano tal como: Nombres, Apellidos, Fecha de nacimiento y demás datos adicionales que se tengan.
- Luego de ingresar el número de identificación, muestra el siguiente mensaje de advertencia:

| Advertencia                                                                                                    | ×                      |
|----------------------------------------------------------------------------------------------------|------------------------|
| La identificación 1143865763 ya se encuentra re<br>en el sistema como un usuario. Si olvidó su usu<br>favor utilice la opción Recuperar Usuario | egistrada<br>ario, por |
| ~                                                                                                    | Acepto                 |

- **b)** Si el número de identificación ingresado existe, pero NO se encuentra asociado a un usuario de la ventanilla virtual, el sistema ejecuta las siguientes acciones:
- No precarga en el formulario la información del ciudadano tal como: Nombres, Apellidos, Fecha de nacimiento y demás datos adicionales que se tengan.
- Luego de ingresar el número de identificación, muestra la siguiente ventana emergente:

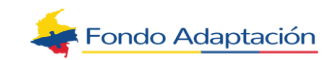

| rear Usua                                              | rio - Tercero Existente                                                                                               |                                                                                                    | х  |
|--------------------------------------------------------|----------------------------------------------------------------------------------------------------|----------------------------------------------------------------------------------------------------|----|
| La identifica<br>nombre de l                           | ción 1019256321 ya se encuentra registi<br>usuario para el registro en la Ventanilla \                                | rada en el sistema. Por favor ingrese un<br>/irtual.                                                   |    |
| Usuario*                                               |                                                                                                    |                                                                                                    |    |
| Se enviará<br>temporal d<br>Por favor ir<br>contraseña | 9 su correo registrado is**********<br>e acceso que debe cambiar al ingresa<br>grese a la cuenta de correo para reali | macroproyectos.com una contraseña<br>rse la primera vez.<br>izar el proceso de ingreso y actualización | de |
| IMPORTAN<br>registrado,                                | IE. Si usted no cuenta con un correo e<br>por favor comuníquese directamente                                          | lectrónico o no reconoce el correo<br>con la Alcaldía de Santiago de Cali.                             |    |
|                                                        |                                                                                                    |                                                                                                    |    |

## **1.2.1.2. Información Adicional y Características Básicas Persona** (Opcional)

**Fecha de Nacimiento:** Campo tipo fecha. Permite ingresar la fecha de nacimiento del ciudadano que se está registrando.

**Nota:** Cuando se ingresa una fecha, el sistema debe:

- Calcular el valor del campo "Edad" de acuerdo con la fecha de nacimiento ingresada.
- El valor precargado de la edad puede ser modificado por el ciudadano.

**Edad:** Campo tipo numérico. Permite ingresar la edad del ciudadano que se está registrando.

**Sexo:** Campo tipo lista. Permite seleccionar el sexo del ciudadano que se está registrando. El sistema muestra en la lista las opciones activas que estén configuradas en el módulo "Parámetros de Correspondencia>Configurar Características Terceros>Configurar Características Personas Naturales".

**Estado Civil:** Campo tipo lista. Permite seleccionar el estado civil del ciudadano que se está registrando. El sistema muestra en la lista las opciones activas que estén configuradas en el módulo "Parámetros de Correspondencia>Configurar Características Terceros>Configurar Características Personas Naturales".

**Nivel de Escolaridad:** Campo tipo lista. Permite seleccionar el nivel de escolaridad del ciudadano que se está registrando. El sistema muestra en la lista las opciones activas que estén configuradas en el módulo "Parámetros de Correspondencia>Configurar Características Terceros>Configurar Características Personas Naturales".

| Información Adiciona | al y Características Bá | sicas Person | a (Op | cional)      |                |   |   |
|----------------------|-------------------------|--------------|-------|--------------|----------------|---|---|
| Fecha de Nacimiento  |                         | Ë            | 0     | Edad         |                |   | ? |
| Sexo                 | - Seleccione -          | ~            | 0     | Estado Civil | - Seleccione - | ~ | 0 |
| Nivel de Escolaridad | - Seleccione -          | ~            | 2     |              |                |   |   |

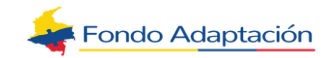

**De acuerdo con su cultura, pueblo o rasgos físicos, usted es o se reconoce como:** Campo tipo lista. Permite seleccionar la etnia del ciudadano que se está registrando. El sistema muestra en la lista las opciones activas para "Grupo Étnico" que estén configuradas en el módulo "Parámetros de Correspondencia>Configurar Características Terceros>Configurar Características Personas Naturales".

**¿A qué pueblo indígena pertenece?:** Campo tipo alfanumérico. Permite indicar el pueblo indígena al que pertenece el ciudadano que se está registrando.

**Nota:** Este campo solo se muestra si se selecciona la opción "Indígena" en el campo

"De acuerdo con su cultura, pueblo o rasgos físicos, usted es o se reconoce como".

**¿Presenta algún tipo de discapacidad permanente?:** Permite indicar si el ciudadano que se está registrando tiene algún tipo de discapacidad.

Nota: Se listan los siguientes valores: Si y No.

**Categoría de Discapacidad:** Campo tipo lista. Permite seleccionar la categoría de la discapacidad que presenta el ciudadano que se está registrando. El sistema muestra en la lista las opciones activas definidas para este campo que estén configuradas en el módulo "Parámetros de Correspondencia>Configurar Características Terceros>Configurar Características Personas Naturales".

**Nota:** Este campo se habilita cuando se marca la opción "Si" en la anterior pregunta.

| De acuerdo con su cultura, pueblo o rasgos                      | e acuerdo con su cultura, pueblo o rasgos físicos, usted es o se reconoce como: |                           | - Seleccione - | ~ | 9 |
|-----------------------------------------------------------------|---------------------------------------------------------------------------------|---------------------------|----------------|---|---|
| ¿A qué pueblo indígena pertenece?                               | XXXXXXXXXXXX                                                                    |                           |                |   | 2 |
| ¿Presenta algún tipo de discapacidad permanente? Si <b>O</b> No |                                                                                 | Categoría de Discapacidad | - Seleccione - | ~ | ? |
|                                                                 | Siguiente                                                                       | Cancelar                  |                |   |   |

Si desea continuar con el registro, haga clic en el botón **Siguiente**, en caso contrario, haga clic en el botón **Cancelar**.

| Siguiente                                                                                                    | Cancelar |
|----------------------------------------------------------------------------------------------------|----------|
| and the second second second second second second second second second second second second second second second |          |

**Nota:** Al hacer clic en el botón "**Cancelar**" de cualquiera de las siguientes secciones: "Información de Identificación", "Información de Residencia y Contacto" e "Información de Seguridad y Validaciones", el sistema muestra el mensaje:

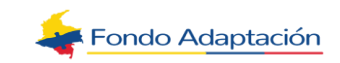

*"¿Está seguro de que desea cancelar el registro?"* 

Si hace clic en "Si", el sistema devuelve al usuario al formulario de ingreso. Si hace clic en "No", el sistema mantiene la información diligenciada en cada uno de los campos del formulario y no ejecuta ninguna acción adicional.

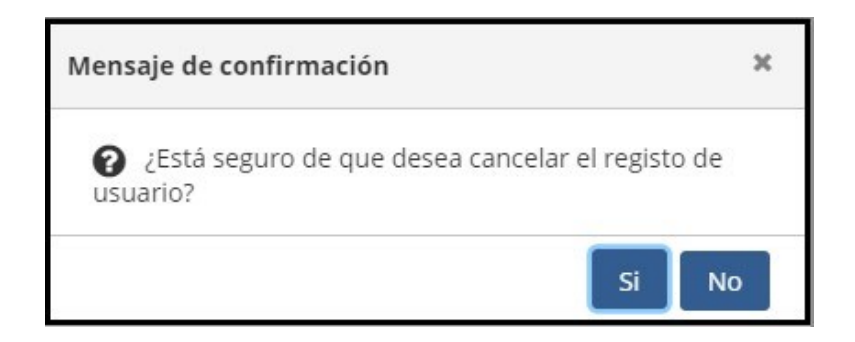

Si el usuario hizo clic en el botón **Siguiente**, el sistema muestra la siguiente sección:

#### a) Información de contacto

- Correo Electrónico: Campo tipo alfanumérico. Permite ingresar el correo electrónico de la persona natural o del tercero asociado que se está registrando.
- **Teléfono Fijo:** Campo tipo numérico. Permite ingresar el teléfono fijo de la persona natural o del tercero asociado que se está registrando.
- **Teléfono Móvil:** Campo tipo numérico. Permite ingresar el teléfono móvil de la persona natural o del tercero asociado que se está registrando.
- **País:** Campo de modo autocompletar. Permite ingresar el país de residencia de la persona natural o del tercero asociado que se está registrando (asociado a una persona jurídica). Al realizar la búsqueda, el sistema muestra los países que se encuentren configurados. Realice la búsqueda por nombre.
- **Departamento:** Campo de modo autocompletar. Permite ingresar el departamento de residencia de la persona natural o del tercero asociado que se está registrando (asociado a una persona jurídica). Al realizar la búsqueda, el
- sistema muestra los departamentos asociados al país seleccionado. Realice la búsqueda por nombre.
- Ciudad: Campo de modo autocompletar. Permite ingresar la ciudad de residencia de la persona natural o del tercero asociado que se está registrando (asociado a una persona jurídica). Al realizar la búsqueda, el sistema muestra las ciudades asociadas al país y/ o departamentos seleccionados. Realice la búsqueda por nombre.
- **Barrio:** Campo tipo alfanumérico. Permite ingresar el barrio de residencia de la persona natural o del tercero asociado que se está registrando (asociado a una persona jurídica).
- **Tipo de Dirección:** Campo tipo lista. Permite seleccionar el tipo de dirección a ingresar. El sistema muestra en la lista las opciones: Urbana y Rural.

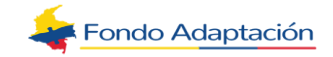

- Dirección de Contacto: Campo tipo alfanumérico. Si el campo se encuentra habilita- do, permite ingresar la dirección de contacto de la persona natural o del tercero asociado que se está registrando (asociado a una persona jurídica).
- **Ingresar:** Campo tipo botón. Si el campo se encuentra habilitado, permite buscar una dirección.

| REGISTRO                 |                                                                                         |            |                    |                                                |                            |   |
|--------------------------|-----------------------------------------------------------------------------------------|------------|--------------------|------------------------------------------------|----------------------------|---|
| 2. Información de Co     | ontacto                                                                                 |            |                    |                                                |                            |   |
| Los datos ingresados aqu | í serán usados para notificarle la respuesta a esta s                                   | solicitud. |                    |                                                |                            |   |
| Correo Electrónico*      | Seguir el siguiente formato. Ej: ejemplo@correo.com<br>isabel.garcia@macroproyectos.com | 0          | Teléfono Fijo      | Escribe el teléfono fijo sin guione<br>5755060 | s ni espacios. Ej: 3216543 | ? |
| Teléfono Móvil           | Escribe el teléfono móvil sin guiones ni espacios. Ej<br>3026548743                     | 0          | País*              | COLOMBIA                                       | -                          | ? |
|                          | 3157832536                                                                              |            |                    |                                                |                            |   |
| Departamento*            | BOGOTÁ D.C.                                                                             | 0          | Ciudad*            | BOGOTÁ, D.C.                                   | -                          | ? |
| Barrio                   | LAS FLORES                                                                              | 0          | Tipo de Dirección* | URBANO                                         | × ~                        | 2 |
| Dirección de Contacto    | CARRERA 30 # 80-16                                                                      |            |                    | 0                                              |                            |   |
|                          |                                                                                         |            |                    |                                                |                            |   |
|                          | Anterior                                                                                | S          | iguiente           | Cancelar                                       |                            |   |

Si desea continuar con el registro, haga clic en el botón **Siguiente**.

Si desea volver a la sección "Información de Identificación", haga clic en el botón **Anterior** 

Si desea cancelar el registro y volver al formulario de ingreso, haga clic en el botón **Cancelar**.

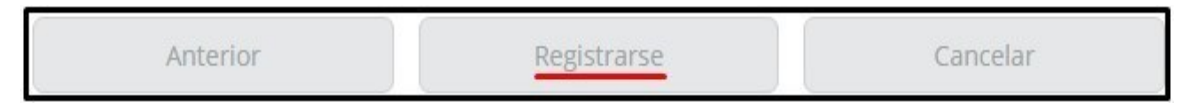

Si el usuario hizo clic en el botón **Siguiente**, el sistema muestra la siguiente sección:

#### b) Información de Seguridad y Validaciones

- Usuario: Campo tipo alfanumérico. Permite ingresar el nombre de usuario de la persona natural o del tercero asociado que se está registrando (asociado a una persona jurídica).
- Contraseña: Permite ingresar la contraseña de inicio de sesión de la persona natural o del tercero asociado que se está registrando (asociado a una persona jurídica).

La contraseña debe tener las siguientes características:

- Debe estar compuesta por letras y números.
- Debe contener letras mayúsculas y minúsculas.
- Debe incluir caracteres especiales. Los caracteres especiales que pueden incluirse son: \*.\_!\$%?#:

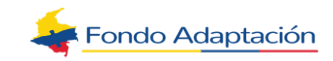

- De contener mínimo 8 y máximo 12 caracteres.
- **Confirmar Contraseña:** Permite ingresar nuevamente la contraseña para realizar la confirmación de esta.

| REGISTRO                                                            |                                                                                                    |   |
|---------------------------------------------------------------------|----------------------------------------------------------------------------------------------------|---|
| 3. Información de Segu                                              | ridad y Validaciones                                                                                                    |   |
| Los datos ingresados aquí n                                         | os permiten garantizar su información.                                                                                                    |   |
| Usuario*                                                            | pruebas                                                                                                    | ? |
| Contraseña*                                                         |                                                                                                    | ? |
| La contraseña debe<br>la cual debe estar co<br>minúsculas y caracte | tener como mínimo 8 caracteres y máximo 12 caracteres,<br>impuesta por números, letras entre mayúsculas y<br>eres especiales, los cuales deben ser "*!\$%?#:" |   |
| Confirmar Contraseña*                                               | ·····                                                                                                    | 0 |

Marque el campo de verificación de la primera opción para indicar que la información entregada durante el diligenciamiento es verdadera (campo obligatorio).

Marque el campo de verificación de la segunda opción para indicar que desea recibir información institucional (campo opcional).

Marque el campo de verificación de la tercera opción para indicar que acepta la política de privacidad de datos (campo obligatorio). Si desea visualizar la política, puede hacer clic sobre el enlace "Ver Política".

Para finalizar la gestión de registro, marque el campo de verificación del CAPCHA y haga clic en el botón "**Registrarse**".

Si desea volver a la sección "Información de Contacto", haga clic en el botón **Anterior**. Si desea cancelar el registro y volver al formulario de ingreso, haga clic en el botón **Cancelar**.

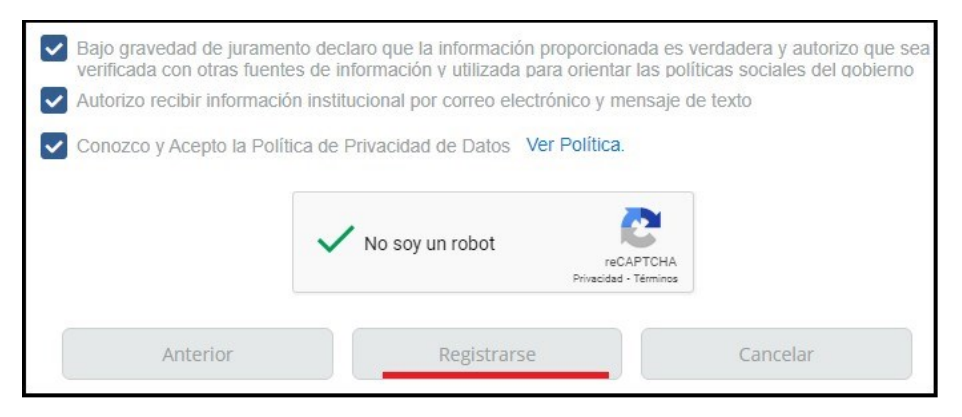

**Nota:** Si la casilla ya se encuentra marcada y se vence el tiempo determinado por el sistema para registrarse, el sistema muestra el siguiente mensaje:

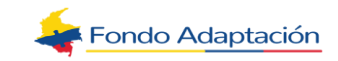

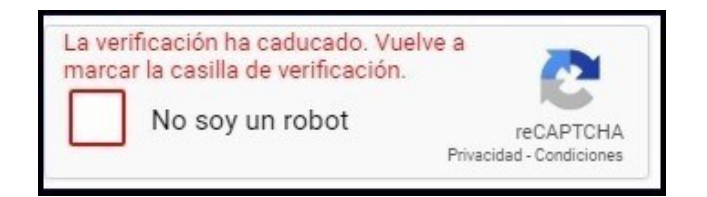

Una vez se registre, el sistema realiza lo siguiente:

- Guarda la información en la base de datos.
- Envía un correo electrónico al ciudadano que realizó el registro.

| Nuevo Usuario<br>Asunto: Bienvenido a la Ventanilla Virtual de radicación |
|---------------------------------------------------------------------------|
| Cordial Saludo,                                                           |
| [Nombre de Entidad] le informa que sus datos han sido registrados         |
| exitosamente en la Ventanilla Virtual de Radicación.                      |
| Los datos                                                                 |
| para su                                                                   |
| ingreso                                                                   |
| son:                                                                      |
| Usuario: [USUARIO] Contraseña: PASSWORD]                                  |
| Atentamente,                                                              |
| Oficina [NOMBRE]                                                          |
|                                                                           |
| Este correo es informativo, favor no responder a esta dirección           |
| de correo, NO está habilitada para recibir mensajes.                      |

• Expone el siguiente mensaje: *"Cuenta creada exitosamente"* y el botón "Radicar

Solicitud".

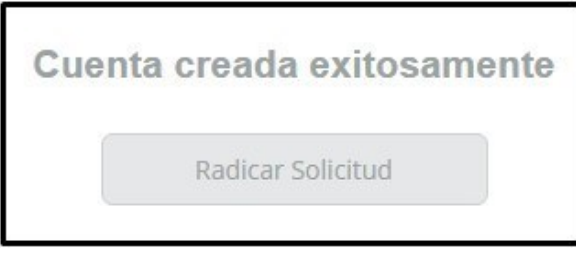

### 1.2.2. Persona Jurídica

Diligenciar los campos allí relacionados. La imagen del signo de pregunta (?) al final de cada campo, es un botón de ayuda para el diligenciamiento.

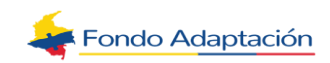

### **1.2.2.1. Información de Identificación**

**Tipo de Solicitante**: Campo tipo lista. Permite seleccionar el tipo de persona del ciudadano que se está registrando. El sistema muestra en la lista los tipos de persona (activos) configurados en el módulo "Parámetros de Correspondencia>Configurar Tipos de Persona y Tipos de Identificación".

**Nota:** Se excluye de la lista el tipo de persona "**Anónimo**".

**NIT**<u>:</u> Campo tipo numérico. Permite ingresar el Número de Identificación Tributaria (sin dígito de verificación) del tercero jurídico al que está vinculado el tercero asociado que se está registrando.

**Dígito de Verificación:** Campo tipo numérico. Corresponde al dígito de verificación del tercero jurídico generado automáticamente por el sistema, de acuerdo con el NIT ingresado, según la Orden Administrativa No. 4 del 27 de octubre de 1989 de la DIAN, la cual Reglamenta el cálculo del dígito de verificación (DV).

**Razón Social:** Campo tipo alfanumérico. Permite ingresar la razón social del tercero jurídico al que está vinculado el tercero asociado que se está registrando.

| REGISTRO                 |                                                  |             |          |               |                                                                     |   |
|--------------------------|--------------------------------------------------|-------------|----------|---------------|---------------------------------------------------------------------|---|
| 1. Información de id     | entificación                                     |             |          |               |                                                                     |   |
| Información básica de id | entificación de la persona u organiza            | ación que h | ace la s | olicitud.     |                                                                     |   |
| Tipo de Solicitante*     | Persona Juridica                                 | ~           | 2        |               |                                                                     |   |
| NIT*                     | 830045907                                        | 1           | 0        | Razón Social* | FLORES Y FLORES                                                     | 0 |
|                          | Escribe el número NIT sin dígito de verificación |             |          |               | Escribe la razón social de tu empresa. Ej: Hermanos Collazos S.A.S. |   |

### **1.2.2.2.** Información Adicional de la Empresa (Opcional)

**Tipo de Empresa:** Campo tipo lista. Permite seleccionar el tipo de empresa del ter- cero jurídico al que está vinculado el tercero asociado que se está registrando. El sistema muestra en la lista los tipos de empresa (activas) configuradas en el módulo "Parámetros de Correspondencia>Configurar Características Terceros>Configurar Características Personas Jurídicas".

**Clasificación de la Organización:** Campo tipo lista. Permite seleccionar la clasificación de la organización del tercero jurídico al que está vinculado el tercero asociado que se está registrando. El sistema muestra en la lista las opciones activas configuradas en el módulo "Parámetros de Correspondencia>Configurar Características

Terceros>Configurar Características Personas jurídicas".

**Actividad Económica:** Campo tipo lista. Permite seleccionar la actividad económica del tercero jurídico al que está vinculado el tercero asociado que se está registrando. El sistema muestra en la lista las opciones activas configuradas en

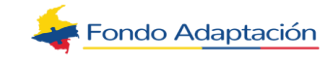

el módulo "Parámetros de Correspondencia>Configurar Características Terceros>Configurar Características Personas Jurídicas".

| Información Adiciona | l Empresa (Opcional)           |     |                                     |                                     |
|----------------------|--------------------------------|-----|-------------------------------------|-------------------------------------|
| Tipo de Empresa      | Privada                        | × ~ | Clasificación de la<br>Organización | Pequeña (Menos de 20 Empleados) 🗴 🗸 |
| Actividad Económica  | Otras actividades de servicios | ×   |                                     |                                     |
|                      |                                |     |                                     |                                     |

### 1.2.2.3. Información del Representante Legal

**Tipo de Identificación:** Campo tipo lista. Permite seleccionar el tipo de identificación del representante legal del tercero jurídico al que está vinculado el tercero asociado que se está registrando. El sistema muestra en la lista los tipos de identificación (activos) asociados y configurados en el módulo "Parámetros de Correspondencia>Configurar Tipos de Persona y Tipos de Identificación".

**Nota:** Se excluyen de la lista los tipos de identificación "**Anónimo**", "**Telefónico" y "Virtual"**.

**Número de Identificación:** Campo tipo alfanumérico. Permite ingresar el número de identificación del representante legal del tercero jurídico al que está vinculado el tercero asociado que se está registrando.

**Primer Nombre:** Campo tipo alfanumérico. Permite ingresar el primer nombre del representante legal del tercero jurídico al que está vinculado el tercero asociado que se está registrando.

**Segundo Nombre:** Campo tipo alfanumérico. Permite ingresar el segundo nombre del representante legal del tercero jurídico al que está vinculado el tercero asociado que se está registrando.

**Primer Apellido:** Campo tipo alfanumérico. Permite registrar el primer apellido del re- presentante legal del tercero jurídico al que está vinculado el tercero asociado que se está registrando.

**Segundo Apellido**: Campo tipo alfanumérico. Permite ingresar el segundo apellido del representante legal del tercero jurídico al que está vinculado el tercero asociado que se está registrando.

| Tipo de Identificación* | Cédula de Ciudadanía 🛛 🗙 🗸 | 0 | Número de Identificación* | 79523123 | 0 |
|-------------------------|----------------------------|---|---------------------------|----------|---|
| Primer Nombre*          | JORGE                      | 0 | Segundo Nombre            | LUIS     | 0 |
| Primer Apellido*        | RAMOS                      | 0 | Segundo Apellido          | SILVA    | 0 |

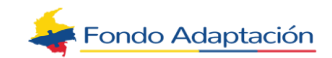

### **1.2.2.4. Información de Contacto Tercero Asociado**

**Primer Nombre**: Campo tipo alfanumérico. Permite ingresar el primer nombre del tercero asociado que se está registrando.

**Segundo Nombre:** Campo tipo alfanumérico. Permite ingresar el segundo nombre del tercero asociado que se está registrando.

**Primer Apellido:** Campo tipo alfanumérico. Permite registrar el primer apellido del tercero asociado que se está registrando.

**Segundo Apellido:** Campo tipo alfanumérico. Permite ingresar el segundo apellido del tercero asociado que se está registrando.

**Tipo de Relación con la Empresa:** Campo tipo lista. Permite seleccionar el tipo de relación que tiene el tercero asociado que se está registrando con el tercero jurídico. El sistema muestra en la lista los tipos de relación con una empresa (activos) que se encuentren configurados.

Si desea continuar con el registro, haga clic en el botón **Siguiente**, en caso contrario, haga clic en el botón **Cancelar**.

| Primer Nombre*                     | ISABEL        |     | ? | Segundo Nombre   | SOFIA  | 2 |
|------------------------------------|---------------|-----|---|------------------|--------|---|
| Primer Apellido*                   | CABRERA       |     | 2 | Segundo Apellido | TREJOS | 0 |
| Tipo de Relación con la<br>Empresa | Administrador | × ~ | 0 |                  |        |   |

Si el usuario hizo clic en el botón **Siguiente**, el sistema muestra la siguiente sección:

### 1.2.2.5. Información de Contacto

**Nota:** Los campos de esta sección son los mismos para "Persona Natural". Si desea continuar con el registro, haga clic en el botón **Siguiente**.

Si desea volver a la sección "Información de Identificación", haga clic en el botón **Anterior**.

Si desea cancelar el registro y volver al botón formulario de ingreso, haga clic en el botón **Cancelar**.

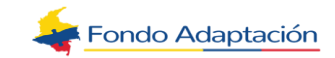

| ontacto                                                             |                                                                                                    |                                                                                                    |                                                                                                    |                                                                                                    |
|---------------------------------------------------------------------|----------------------------------------------------------------------------------------------------|----------------------------------------------------------------------------------------------------|----------------------------------------------------------------------------------------------------|----------------------------------------------------------------------------------------------------|
| uí serán usados para notificarle la respuesta a esta                | a solicitud.                                                                                                    |                                                                                                    |                                                                                                    |                                                                                                    |
| Seguir el siguiente formato. Ej: ejemplo@correo.com                 |                                                                                                    | Teléfono Filo                                                                                                    | Escribe el teléfono fijo sin quiones                                                                                                    | ni espacios, Ej: 3216543                                                                                                    |
| isabel.garcia@macroroyectos.com                                     | 0                                                                                                    |                                                                                                    | 7502413                                                                                                    | •                                                                                                    |
| Escribe el teléfono móvil sin guiones ni espacios. Ej<br>3026548743 | 2                                                                                                    | País*                                                                                                    | COLOMBIA                                                                                                    | - 0                                                                                                    |
| 3204789521                                                          |                                                                                                    |                                                                                                    |                                                                                                    |                                                                                                    |
| ANTIOQUIA                                                           | 0                                                                                                    | Ciudad*                                                                                                    | APARTADÓ                                                                                                    | - 6                                                                                                    |
| LOS ROBLES                                                          | 0                                                                                                    | Tipo de Dirección*                                                                                                    | URBANO                                                                                                    | × ~                                                                                                    |
| * CALLE 12 # 23-45                                                  |                                                                                                    |                                                                                                    | 0                                                                                                    |                                                                                                    |
|                                                                     |                                                                                                    |                                                                                                    |                                                                                                    |                                                                                                    |
|                                                                     | Intacto if serán usados para notificarle la respuesta a est Seguir el siguiente formato. Ej: ejemplo@correo.com Isabel.garcia@macroroyectos.com Escribe el teléfono móvil sin guiones ni espacios. Ej 3026548743 3204789521 ANTIOQUIA COS ROBLES CALLE 12 # 23-45 | If serán usados para notificarle la respuesta a esta solicitud.<br>Seguir el siguiente formato. Ej: ejemplo@correo.com<br>Isabel.garcia@macroroyectos.com<br>Soco548743<br>3204789521<br>ANTIOQUIA<br>LOS ROBLES<br>CALLE 12 # 23-45 | Intacto<br>if serán usados para notificarte la respuesta a esta solicitud.<br>Seguir el siguiente formato. Ej: ejemplo@correo.com<br>Isabel.garcia@macroroyectos.com<br>Escribe el teléfono móvil sin guiones ni espacios. Ej<br>3026548743<br>3204789521<br>ANTIOQUIA<br>LOS ROBLES<br>CALLE 12 # 23-45<br>Ingresar | Intacto<br>If serán usados para notificarle la respuesta a esta solicitud.<br>Seguir el siguiente formato. E: ejemplo@correo.com<br>Isabel.garcia@macroroyectos.com<br>Socrate el teléfono Filo<br>Escribe el teléfono Filo<br>Escribe el teléfono filo Escribe el teléfono filo sin quiones<br>Socrate el teléfono filo Escribe el teléfono filo sin quiones<br>Socrate el teléfono filo Escribe el teléfono filo sin quiones<br>Socrate el teléfono filo Escribe el teléfono filo sin quiones<br>Socrate el teléfono filo Escribe el teléfono filo sin quiones<br>Socrate el teléfono filo Escribe el teléfono filo sin quiones<br>Colombia<br>Socrate el teléfono filo Escribe el teléfono filo sin quiones<br>Colombia<br>Socrate el teléfono filo Escribe el teléfono filo sin quiones<br>Colombia<br>Socrate el teléfono filo Escribe el teléfono filo sin quiones<br>Colombia<br>Socrate el teléfono filo Escribe el teléfono filo sin quiones<br>Colombia<br>Socrate el teléfono filo Escribe el teléfono filo sin quiones<br>Colombia<br>Socrate el teléfono filo Escribe el teléfono filo sin quiones<br>Colombia<br>Socrate el teléfono filo Escribe el teléfono filo sin quiones<br>Colombia<br>Socrate el teléfono filo Escribe el teléfono filo sin quiones<br>Colombia<br>Socrate el teléfono filo el teléfono filo sin quiones<br>Colombia<br>Socrate el teléfono filo el teléfono filo sin quiones<br>Colombia<br>Socrate el teléfono filo el teléfono filo el teléfono filo el teléfono filo el teléfono filo el teléfono filo el teléfono<br>Socrate el teléfono filo el teléfono filo el teléfono filo el teléfono filo el teléfono el teléfono filo el teléfono filo el teléfono el teléfono filo el teléfono el teléfono el teléfono el teléfono filo el teléfono el teléfon |

Si el usuario hizo clic en el botón **Siguiente**, el sistema muestra la siguiente sección:

### **1.2.2.6. Información de Seguridad y Validaciones**

Nota: Los campos de esta sección son los mismos para "Persona Natural".

Luego de diligenciar la información, marque el campo de verificación del CAPCHA y haga clic en el botón "**Registrarse**".

Si desea volver a la sección "Información de Contacto", haga clic en el botón **Anterior**. Si desea cancelar el registro y volver al botón formulario de ingreso, haga clic en el botón **Cancelar**.

| Los datos ingresados aquí nos                                                                                                    | permiten garantizar su información.                                                                                                    |                                                                                                    |                                            |
|----------------------------------------------------------------------------------------------------|----------------------------------------------------------------------------------------------------|----------------------------------------------------------------------------------------------------|--------------------------------------------|
|                                                                                                    | Usuario*                                                                                                    | pruebas2                                                                                                    | •                                          |
|                                                                                                    | Contraseña*                                                                                                    |                                                                                                    |                                            |
|                                                                                                    | La contraseña o<br>la cual debe es<br>minúsculas y ca                                                                                                    | lebe tener como mínimo 8 caracteres v máxi<br>tar compuesta por números, letras entre may<br>aracteres especiales, los cuales deben ser '' | mo 12 caractere<br>/úsculas y<br>:l\$%?#:" |
|                                                                                                    | Confirmar Contraseña*                                                                                                    |                                                                                                    | •                                          |
|                                                                                                    |                                                                                                    |                                                                                                    |                                            |
| Bajo gravedad de juramer<br>fuentes de información y                                                                                                    | nto declaro que la información propo<br>utilizada para orientar las políticas se                                                                                  | orcionada es verdadera y autorizo que sea ve<br>ociales del gobierno                                                                       | erificada con otra                         |
| <ul> <li>Bajo gravedad de juramen<br/>fuentes de información y i</li> <li>Autorizo recibir informació</li> </ul>                                        | nto declaro que la información propo<br>utilizada para orientar las políticas s<br>ón institucional por correo electrónico                                        | orcionada es verdadera y autorizo que sea ve<br>ociales del gobierno<br>o y mensaje de texto                                               | erificada con otra                         |
| <ul> <li>Bajo gravedad de juramen<br/>fuentes de información y le</li> <li>Autorizo recibir informació</li> <li>Conozco y Acepto la Política</li> </ul> | nto declaro que la información propo<br>utilizada para orientar las políticas s<br>in institucional por correo electrónico<br>ica de Privacidad de Datos Ver Po   | orcionada es verdadera y autorizo que sea ve<br>ociales del gobierno<br>o y mensaje de texto<br>lítica.                                    | erificada con otra                         |
| <ul> <li>Bajo gravedad de juramen<br/>fuentes de información y</li> <li>Autorizo recibir informació</li> <li>Conozco y Acepto la Políti</li> </ul>      | nto declaro que la información propo<br>utilizada para orientar las políticas s<br>ón institucional por correo electrónico<br>ica de Privacidad de Datos Ver Po   | vrcionada es verdadera y autorizo que sea ve<br>ociales del gobierno<br>o y mensaje de texto<br>iltica.                                    | erificada con otra                         |
| <ul> <li>Bajo gravedad de juramer<br/>fuentes de información y i</li> <li>Autorizo recibir informació</li> <li>Conozco y Acepto la Políti</li> </ul>    | nto declaro que la información propu-<br>utilizada para orientar las políticas si<br>n institucional por correo electrónico<br>ica de Privacidad de Datos. Ver Po | orcionada es verdadera y autorizo que sea ve<br>ociales del gobierno<br>y mensaje de texto<br>litica.                                      | erificada con otra                         |

Una vez se registre, el sistema realiza lo siguiente:

- Guarda la información en la base de datos.
- Envía un correo electrónico al ciudadano que realizó el registro.
- Expone el siguiente mensaje: "Cuenta creada exitosamente" y el botón "Radicar

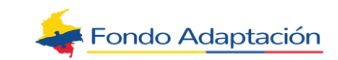

| Cuen | ta creada exitosamente |
|------|------------------------|
|      |                        |
|      | Radicar Solicitud      |

**Validaciones:** La contraseña ingresada por el usuario cumpla la siguiente estructura:

- Debe estar compuesta por letras y números.
- Debe contener letras mayúsculas y minúsculas.
- Debe incluir caracteres especiales. Los caracteres especiales que pueden
- incluirse son: \*.\_!\$%?#:
- De contener mínimo 8 y máximo 12 caracteres.

### **1.3. Radicar Como Anónimo**

Campo tipo botón que permite ingresar al formulario para realizar solicitudes anónimas.

Permite registrar de forma anónima, una solicitud en la ventanilla virtual de la entidad. Ingrese a la ventanilla y haga clic sobre el botón "**Radicar como Anónimo**".

|                                      | Recuperar Contraseña Recuperar Usuario                                                                         |                |
|--------------------------------------|----------------------------------------------------------------------------------------------------|----------------|
| Para conocer el formato de solicitud | Radicar como Anónimo<br>de información con identidad reservada dispuesto por la Procuraduría General de la Nac | ión: Clic Aqui |
|                                      | Ingresar Registrarse                                                                                           |                |
|                                      | No soy un robot                                                                                                |                |
| Contraseña *                         |                                                                                                    |                |
| Usuario *                            |                                                                                                    |                |
|                                      | VENTANILLA VIRTUAL DE RADICACIÓN                                                                               |                |

El sistema muestra el formulario para realizar el registro de la solicitud. Proceda a diligenciar la información solicitada. Los campos marcados con asterisco (\*) son obligatorios.

a) Tipo de Solicitud: Campo tipo lista. Permite seleccionar el tipo de radicado al que se va a asociar la solicitud. El sistema muestra en la lista los tipos de radicados (activos) configurados en el módulo "Parámetros de Correspondencia>Configurar Tipos de Radicado".

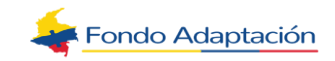

- b) Subtipo de Radicado: Campo tipo lista. Permite seleccionar el subtipo de radicado al que se va a asociar la solicitud. El sistema muestra en la lista los subtipos (activos) asociados al tipo de solicitud seleccionada, que fueron configurados para la "Ventanilla Virtual" y que están parametrizados con la opción "Anónimo" en el módulo "Parámetros de Correspondencia>Configurar Tipos de Radicado". Nota: Este campo es requerido cuando se encuentre habilitado.
- c) Observaciones: Permite ingresar observaciones para los tipos de radicado PQRS. Nota: Este campo se visualiza únicamente para tipos de radicados categorizados como PQRS (para los que tengan categoría con código: PQ en el módulo "Parámetros de Correspondencia>Configurar Tipos de Radicado").

|                    |               | Ayuda                |
|--------------------|---------------|----------------------|
|                    | REALIZAR SOLI | CITUD ANONIMA        |
| po de Solicitud* 2 |               | Observaciones* 🕐     |
| Acciones           | reclamo       | ejercicio de pruebas |
| Denuncia           |               |                      |
| Otros              |               | 0                    |
| Petición           |               |                      |
| Queja              |               |                      |
| Reclamo            |               |                      |
| Recursos           |               |                      |
| Sugerencia         |               |                      |

### **1.3.1.** Documentos Requeridos

Visualiza la lista de documentos requeridos para la radicación del subtipo de radicado seleccionado.

- Aplica únicamente si el tipo de radicado tiene una categoría configurada para la visualización de lista de requisitos de acuerdo con lo configurado en el módulo "Parámetros de Correspondencia>Configurar Tipos de Radicado".
- Se listan los requisitos (activos) del subtipo de radicado seleccionado que estén configurados en el módulo "Parámetros de correspondencia>Configurar Tipos de Radicado>Configurar Lista de Requisitos".
  - Los documentos requeridos que tengan configurada información en la columna "Cargar Formulario (Ventanilla Virtual) en la tabla de mantenimiento, se muestran como tipo de dato "Enlace" que permitirá descargar el archivo correspondiente.
  - El campo de verificación se muestra marcado (no editable) para los documentos requeridos que tengan marcada la columna "Requerido" en la tabla de mantenimiento.
  - Al lado de cada documento requerido, se visualiza el tipo de formato configurado para cada documento.

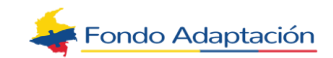

**Nota:** Seleccione la opción "Seleccionar Archivo" para uno de los documentos del listado que estén marcados como "Requeridos". El sistema expone la ventana de explorador de documentos que le permitirá seleccionar el archivo electrónico que va a cargar.

| Documentos Requ | ueridos (tamaño m | áximo permitido por arcl | hivo: 20MB)                 |
|-----------------|-------------------|--------------------------|-----------------------------|
| 🗌 Cédula        | Formato:JPG       | Seleccionar archivo      | Ningún archivo seleccionado |
| Eormulario      | Formato:XLSX      | Seleccionar archivo      | Ningún archivo seleccionado |
| Documento A     | Formato:PDF       | Seleccionar archivo      | Ningún archivo seleccionado |

### **1.3.2.** Incluir Solicitud En Audio

Esta sección solo se visualiza si el medio de entrada es de fuente electrónica.

Nota: La opción predeterminada para esta opción es "Usar Micrófono".

| Incluir solicitud en audio <sup>(2)</sup> Existe una restricción de 5 m | inutos como máximo para el audio a adjuntar a la solicitud |
|-------------------------------------------------------------------------|------------------------------------------------------------|
| Iniciar Grabación de Audio                                              |                                                            |
| Idioma del Audio Español 🗸                                              |                                                            |
| O Usar Micrófono 🔷 Usar Archivo                                         |                                                            |
|                                                                         |                                                            |
|                                                                         |                                                            |

El sistema permite que el usuario seleccione las siguientes opciones:

#### a) Usar Micrófono (Iniciar grabación de audio)

El sistema muestra los siguientes campos del grupo Audio

- Iniciar Grabación de Audio
- Idioma del Audio

Nota: Se deshabilita la opción "Usar Archivo".

#### b) Idioma del Audio

Campo tipo lista. El sistema muestra las siguientes opciones: Español, Inglés, Francés, Alemán, Mandarín y Otra Lengua.

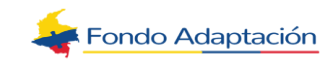

Nota: El idioma predeterminado es "español".

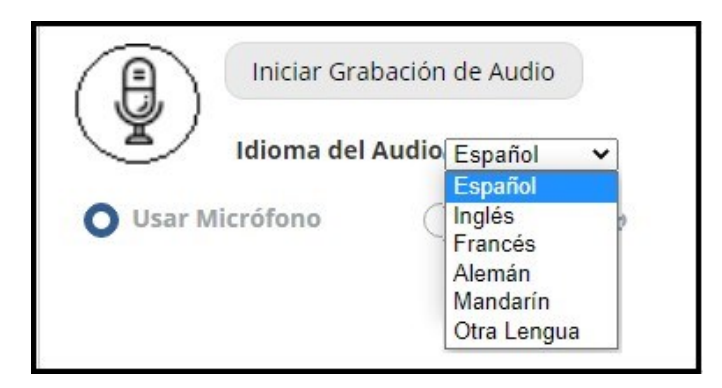

Se selecciona el botón "Iniciar Grabación de Audio" y el sistema comienza a grabar el audio, deshabilita y oculta el botón "Iniciar Grabación de Audio" y habilita el botón "Detener Audio".

|          | Iniciar Grat                   | bación de Audio |
|----------|--------------------------------|-----------------|
| Usar Mic | Idioma del <i>i</i><br>crófono | Audio Español 🗸 |

Se selecciona el botón "Detener Audio", el sistema:

- Habilita y muestra el botón "Iniciar Grabación de Audio" y deshabilita y oculta el botón "Detener Audio".
- Carga el texto obtenido en el audio, en el campo "Asunto".

| Deter            | ner Audio       |
|------------------|-----------------|
| Idioma del       | Audio Español 🗸 |
| O Usar Micrófono | O Usar Archivo  |

**NOTA:** Se tiene en cuenta el idioma seleccionado para la conversión del audio a español. Esta precarga precede cualquier otra precarga para el campo "Asunto".

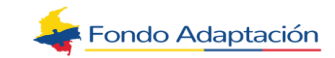

| Iniciar Grabación de Audio                                                                                                    |
|----------------------------------------------------------------------------------------------------|
| Usar Micrófono     Usar Archivo                                                                                                    |
| launto                                                                                                    |
| a batalla del puente boyacá fue la confrontación más importante de la guerra de la independencia de Colombia que garantizó el éxito de la campaña libertadora de Nueva Granada |
|                                                                                                    |

### c) Usar Archivo (Cargar un archivo de audio)

El sistema muestra los siguientes campos del grupo Audio:

- Seleccionar Archivo
- Idioma del Audio
- Transcribir

Nota: Se deshabilita la opción "Usar Micrófono".

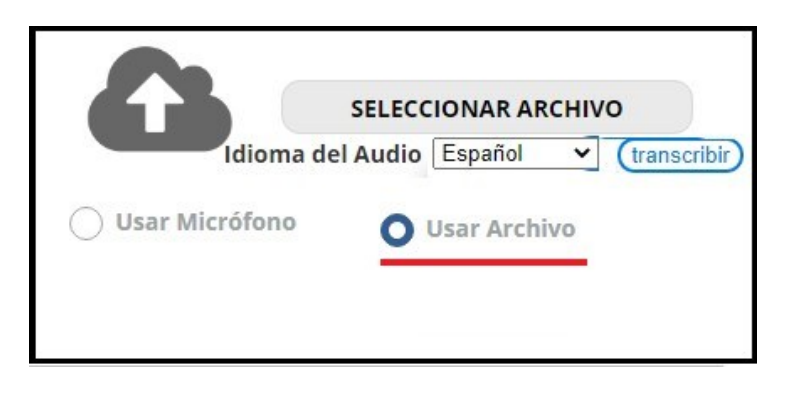

Se selecciona el botón "Seleccionar Archivo", el sistema abre el explorador de Windows.

Nota: Solo se permiten cargar los formatos de archivos WAV.

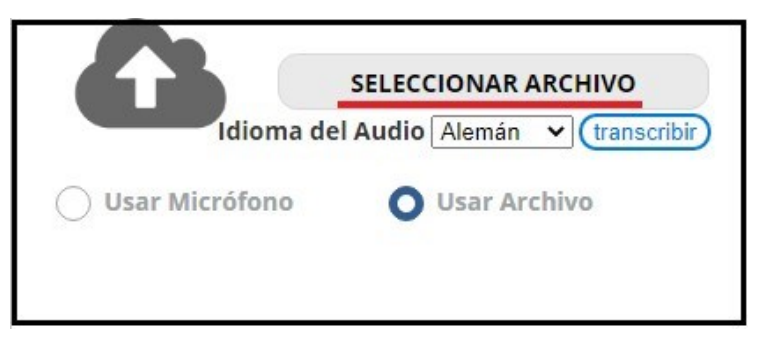

Seleccione un audio del explorador y haga clic en el botón "Abrir".

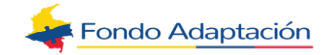

| + -> • 🛧 🖊      | > Est  | e equipo 🔸 Descarg   | as> ∨ Č        | Buscar en Descarg | jas |   | ٩ |
|-----------------|--------|----------------------|----------------|-------------------|-----|---|---|
| Organizar 👻 Nue | eva ca | rpeta                |                | Ē                 | = - |   | ? |
| ESCENARIOS      | ^      | Tipo                 | Nombre         |                   | 1   | • |   |
| INTR. REDES     |        | Archivo WAV          | ALEMAN WAV     |                   |     |   |   |
| PAGINA          |        | Archivo WAV          | AUDIO DE 6 MIN |                   |     |   |   |
| VENTANILLA      |        | Archivo WAV          | 39081          |                   |     |   |   |
| _               |        | Archivo WAV          | AUDIO DE 9 MIN |                   |     |   |   |
| OneDrive        |        | Archivo WAV          | FRANCÉS WAV    |                   |     |   |   |
| 💻 Este equipo   |        | Archivo WAV          | MANDARÍN WAV   |                   |     |   |   |
| 🕹 Descargas     |        | → Al nrincinio d     | e este año (8) |                   |     | 1 |   |
|                 | Ť      | `                    |                | -                 | -   |   |   |
| I               | Nomb   | ore de archivo: ALEN | 1AN WAV V      | Wave Sound        |     |   | ~ |

El sistema carga el audio obtenido en el "Preview del Audio". Habilita y muestra los campos de este grupo.

|                  | Seleccionar Archivo              |
|------------------|----------------------------------|
|                  | ► 0:00 / 0:09 - • ►              |
| Idiom            | a del Audio Alemán 🗙 transcribir |
| O Usar Micrófono | <ul> <li>Usar Archivo</li> </ul> |

Se selecciona el botón "Transcribir", el sistema muestra una animación de cargar en el campo de "Asunto", mientras se realiza la transcripción del audio en el campo "Asunto".

|                | Seleccionar Archivo              |
|----------------|----------------------------------|
|                | ► 0:00 / 0:09 - •) :             |
| Idiom          | a del Audio Alemán 🗙 transcribir |
| Usar Micrófono | ( Usar Archivo                   |

Una vez finalizada la transcripción del archivo seleccionado, el sistema desaparece la animación de cargar y carga el texto obtenido del audio en el campo "Asunto", de acuerdo con el idioma seleccionado.

**Nota:** Se tiene en cuenta el idioma seleccionado para la conversión del audio a español. Esta precarga precede cualquier otra precarga para el campo "Asunto".

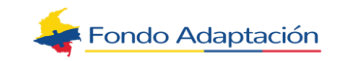

| Seleccionar Archivo                                                                                                    |
|----------------------------------------------------------------------------------------------------|
| Usar Micrófono 💿 Usar Archivo                                                                                                  |
| *Asunto                                                                                                    |
| Deutschland ist ein westeuropäisches Land mit einer Landschaft aus Wäldern. Elüssen. Gebirgszügen und Stränden in der Nordsee. |
| Quedan 3868 caracteres                                                                                                    |

#### d) Reproductor de Audio

Se selecciona el botón "Play", Sistema reproduce el audio del cargado al Preview del audio.

|                                      | Seleccionar Archivo                                                                                   |
|--------------------------------------|----------------------------------------------------------------------------------------------------|
|                                      | ► 0:00 / 0:09 - • E                                                                                   |
| Idioma                               | a del Audio Alemán 👻 (transoribir                                                                     |
| O Usar Micrófono                     | Usar Archivo                                                                                          |
|                                      |                                                                                                    |
|                                      |                                                                                                    |
| Asunto                               |                                                                                                    |
| Asunto                               | unnäisnhas I and mit ainer I andenhaft aus Wäldern Elüssen Gebirgstünen und Stränden in der Nordese   |
| Asunto<br>Deutschland ist ein wester | uropäisches Land mit einer Landschaft aus Wäldern. Elüssen. Gebirgszügen und Stränden in der Nordsee. |

Se selecciona el botón "Volumen", el sistema permite ajustar el volumen del audio.

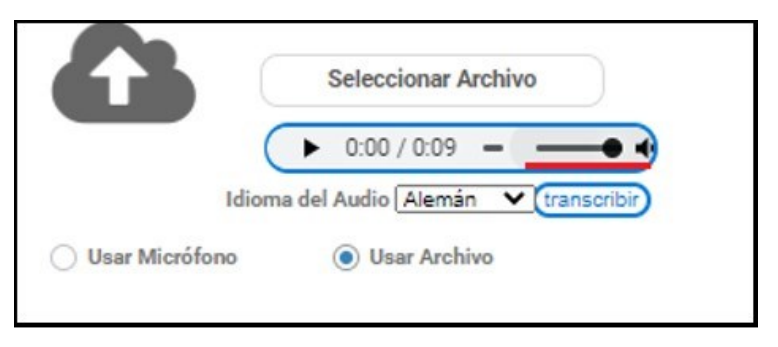

Se selecciona el icono "Descargar", el sistema muestra el botón y realiza la descarga del audio en el ordenador.

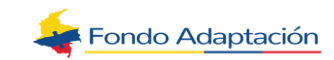

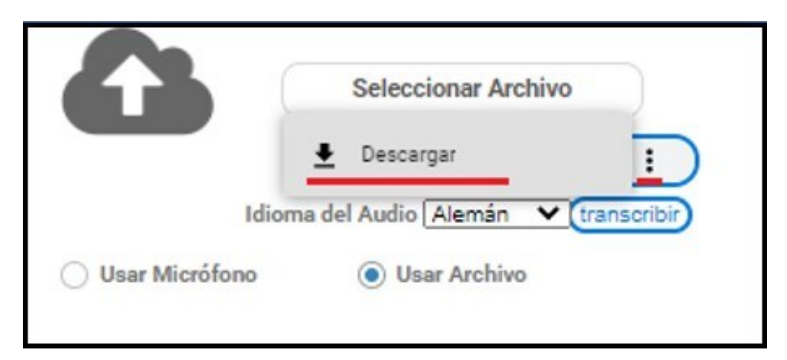

### 1.3.3. Validaciones del Sistema

Al seleccionar el botón "Detener Audio", el sistema verifica que el audio grabado no tenga una duración de más de 5 minutos. En caso contrario, expone el siguiente mensaje:

"El audio grabado dura más de 5 minutos. Por favor vuelva a intentarlo". Y no guarda el audio grabado.

| 0 | ) ( | Seleccionar Archivo |  |
|---|-----|---------------------|--|
|   | C   |                     |  |

Al seleccionar el botón "Transcribir", el sistema verifica que la transcripción se realice exitosamente En caso contrario, expone el siguiente mensaje:

"No se generaron resultados con el audio seleccionado". Y no transcribe el audio seleccionado y la animación de carga desaparece.

| <b></b> |          | Seleccionar Archiv | /0 |          |  |
|---------|----------|--------------------|----|----------|--|
|         |          | 0.00 / 0.08 -      | •0 |          |  |
|         | <u> </u> | 0.007 0.00         | ~  | <u> </u> |  |

Asunto: Campo alfanumérico. Permite ingresar el asunto de la solicitud.

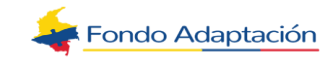

**Nota:** Este campo indica el mínimo de caracteres que se deben ingresar. A medida que se va ingresando información, el sistema va mostrando cuántos caracteres quedan para completar el máximo permitido (4000).

| Asunto* 🕐                   | Existe una restricció              | on de 100 caracter | res como mir | nimo para el re | gistro de la so | licitud    |
|-----------------------------|------------------------------------|--------------------|--------------|-----------------|-----------------|------------|
| Ejercicio de<br>de "Radicac | pruebas para docu<br>ión Virtual". | mentación en la ra | adicación de | una solicitud a | nónima en la    | ventanilla |
|                             |                                    |                    |              |                 |                 | e          |
| Valor máxim                 | no permitido (3877)                |                    |              |                 |                 |            |

### **1.3.4.** Dependencia a donde va dirigida la Solicitud

Campo de modo autocompletar. Corresponde a la dependencia responsable de la atención de la solicitud.

- Este campo NO es editable para los tipos y subtipos de radicado que tengan configurado un responsable de la atención directa de dichas solicitudes en el módulo "Parámetros de Correspondencia>Configurar responsable para Atención Directa de Tipo de Radicado".
- Este campo es editable para los tipos y subtipos de radicado que NO que tengan configurado un responsable de la atención directa de dichas solicitudes en el módulo "Parámetros de Correspondencia>Configurar responsable para Atención Directa de Tipo de Radicado".
  - Se listan las dependencias activas tipificadas como "Organismos" y cuando el campo esté editable, por defecto se precarga la dependencia configurada.
  - Se realiza la búsqueda y se muestra la información con la estructura [Código]- [Nombre].
  - Este campo es requerido cuando se encuentre habilitado.

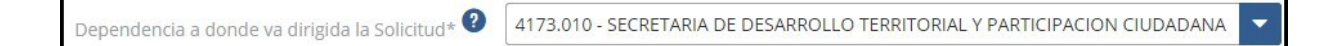

### **1.3.5.** Archivos Adjuntos

Esta tabla permite adjuntar archivos electrónicos a la solicitud. Muestra los siguientes campos:

- **Archivo**: Campo tipo alfanumérico. Precarga el nombre del archivo seleccionado a través de la ventana "Archivos Adjuntos".
- **Progreso:** Precarga en porcentaje la carga del archivo.

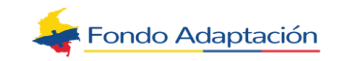

• **Estado:** Campo tipo alfanumérico. Precarga el estado de la carga del documento. Los estados a mostrar son: Cargando, Completo y Cancelada.

| Archivos Adjuntos 📀         |                       |          |        |
|-----------------------------|-----------------------|----------|--------|
| El tamaño total de archivos | permitido es de 100MB |          |        |
| Agregar                     | Eliminar              | Cancelar |        |
| Archivo                     |                       | progreso | Estado |

#### **1.3.6.** Agregar archivo

Haga clic sobre el botón "**Agregar**" de la tabla. El sistema despliega la ventana "**Adjuntar Archivos**" para realizar la gestión y tiene los siguientes campos:

- **Formato:** Campo tipo lista. Permite seleccionar el formato del archivo que se va a cargar como adjunto a la solicitud. El sistema muestra en la lista los formatos de archivo permitidos.
- (+) Seleccionar Archivo:\_Campo tipo botón. Permite abrir la ventana del explorador de documentos para seleccionar el archivo electrónico que va a cargar.

**Nota:** Al seleccionar un archivo, el nombre del botón cambia por el nombre del archivo seleccionado. En caso de querer cambiar el archivo, haga clic nuevamente en este botón.

| Archivos Adjuntos ?     | os permitido es de 100MB                        |   |
|-------------------------|-------------------------------------------------|---|
| Agregar                 | Adjuntar Archivos                               | × |
| Conozco y Acepto la Pol | Formato* - Seleccione -  t t Selecionar Archivo | ~ |
|                         | Aceptar Cancelar                                |   |

Luego de cargar el archivo, haga clic sobre el botón "Aceptar" de la ventana.

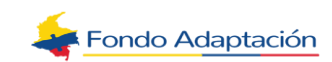

| l tamano total de archi |                   |        |
|-------------------------|-------------------|--------|
| Agregar                 | Adjuntar Archivos |        |
|                         | Formato*          | × N    |
|                         |                   |        |
| Conozco y Acepto la P   | elitic + anonimo  | _1.png |
|                         |                   |        |

#### **1.3.7.** Cancelar Proceso de Adjuntar Archivo

Puede cancelar el proceso de adjuntar el archivo, haciendo clic sobre el botón "**Cancelar**" de la ventana "Adjuntar Archivos".

| juntar Archivos |                  |          | 3   |
|-----------------|------------------|----------|-----|
| ormato*         |                  |          |     |
| magen png       |                  |          | × V |
| +               | anonimo <u>.</u> | _1.png   |     |
|                 | Aceptar          | Cancelar |     |
|                 | Aceptar          | Cancelar |     |

El sistema ejecuta las siguientes acciones:

• Si ya se seleccionó un archivo, el sistema muestra el mensaje:

*"¿Está seguro de que desea cancelar el proceso para adjuntar el archivo a la solicitud?"* y los botones Si/No.

**Nota:** Si hace clic en el botón "Si", el sistema cierra la ventana y no carga ninguna información en la tabla de archivos adjuntos. Si hace clic en "No", el sistema mantiene abierta la ventana "Adjuntar Archivos" con la información diligenciada y no ejecuta ninguna acción adicional.

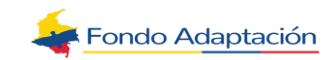

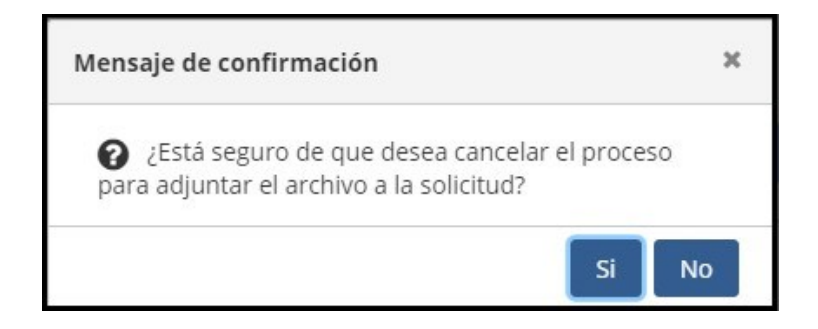

• <u>Si no hay un archivo seleccionado</u>, el sistema cierra la ventana "Adjuntar Archivos" y no carga ninguna información en la tabla de archivos adjuntos.

Una vez cargue el archivo y haga clic sobre el botón "Aceptar" de la ventana "Adjuntar Archivos", el sistema precarga la información en cada campo de la tabla de "Archivos Adjuntos".

| Archivos Adjuntos 😵                   |                                    |                |          |  |
|---------------------------------------|------------------------------------|----------------|----------|--|
| El tamaño total de archivo<br>Agregar | s permitido es de 100M<br>Eliminar | /B<br>Cancelar |          |  |
| Arch                                  | ivo                                | Progreso       | Estado   |  |
| anonimo_1.png                         |                                    | 100%           | Completo |  |

#### 1.3.8. Cancelar la Carga del Archivo

El botón "**Cancelar**" de la tabla, permite cancelar la carga del archivo siempre y cuando el progreso no esté en el 100%. Al hacer clic sobre el botón, el sistema detiene la carga del archivo y actualiza el estado a "Cancelada".

#### **1.3.9.** Eliminar Archivo

Seleccione el registro y haga clic sobre el botón "**Eliminar**" de la tabla.

| Agregar            | Eliminar | Cancelar |               |
|--------------------|----------|----------|---------------|
|                    | Archivo  | Pro      | ogreso Estado |
| anonimo_1.png      |          | 100%     | Completo      |
| DOCUMENTO DE PRUEB | A.pdf    | 100%     | Completo      |
|                    |          |          |               |

#### 1.3.10. Política De Privacidad De Datos

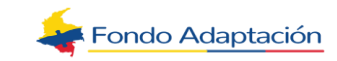

Marque el campo de verificación para indicar que acepta la política de privacidad de datos (campo obligatorio). Si desea visualizar la política, puede hacer clic sobre el enlace "Ver Po- lítica".

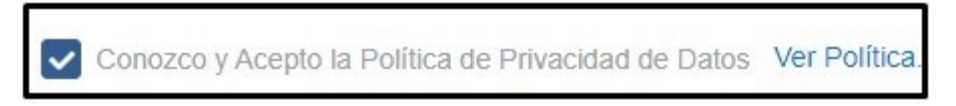

### **1.3.11.** Costos de Reproducción de la Información

Este enlace permite al ciudadano consultar los costos de reproducción que puede generar la solicitud que va a realizar.

**Nota:** Una vez el ciudadano haga clic sobre el enlace "**Ver Resolución**", el sistema lo redirecciona a la página donde se visualiza el respectivo acto administrativo.

Esta solicitud puede generar costos de reproducción de la información, favor consultar la política de la entidad al respecto: Ver Resolución Para finalizar la gestión de la solicitud anónima, marque el campo de verificación del CAPCHA y haga clic en el botón "Enviar Solicitud". Conozco y Acepto la Política de Privacidad de Datos Ver Política. Esta solicitud puede generar costos de reproducción de la información, favor consultar la política de la entidad al respecto; Ver Resolución No soy un robot Cancelar

El sistema ejecuta las siguientes acciones:

- Guarda la información en la base de datos.
- Cierra el formulario para realizar solicitudes.
- Genera el número de radicado.
- Carga una pantalla final donde muestra el mensaje:

"Solicitud radicada satisfactoriamente. El número de su solicitud es: [NumRadicado]" Tipo de Identificación: Anónimo Número de Identificación: [ANONIMO]

• Habilita los botones: "Consultar Estado de la Solicitud" y "Nueva Solicitud".

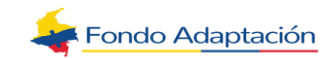

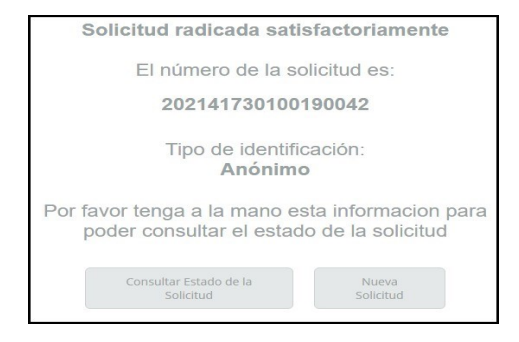

**Nota:** El botón "Consultar Estado de la Solicitud" direcciona al usuario al proceso "Consulta de Radicados Portal Web>Actividad Consultar Radicado". La consulta se realiza con el número de radicado y tipo de identificación "Anónima".

#### **1.3.12.** Cancelar la Solicitud

Si desea cancelar la solicitud y volver al formulario de ingreso, haga clic en el botón **Cancelar**.

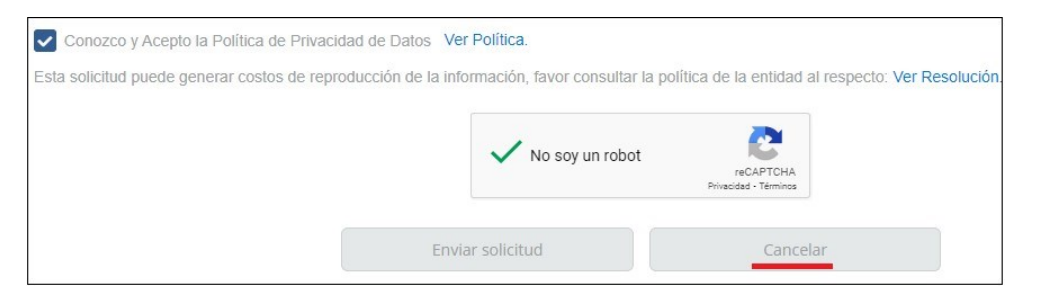

El sistema muestra el siguiente mensaje:

"¿Está seguro de que desea cancelar el registro?" y los botones Si/No.

**Nota:** Si hace clic en el botón "Si", el sistema devuelve al usuario al formulario de inicio de sesión. Si hace clic en "No", el sistema mantiene la información diligenciada y no ejecuta ninguna acción adicional.

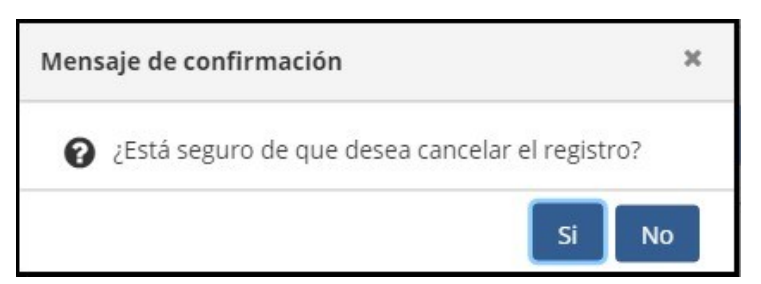

Una vez realizada la radicación, el sistema ejecuta lo siguiente:

Inicia el proceso de Gestión de Correspondencia (actividad Confirmar Datos del Documento y el Tipo de Radicado), la cual es asignada a la dependencia responsable de atender la gestión, seleccionada en el campo "Dependencia a donde va dirigida la solicitud".

• Luego de asignar la gestión a un funcionario competente, envía el siguiente correo electrónico a dicho funcionario, informando la asignación realizada.

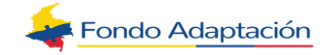

Enviar Correo Asignación Solicitud Asunto: Asignación Solicitud No: [NUM\_RADICADO] Señor(a) [NOMBRE\_FUNCIONARIO], Se le ha asignado el radicado número: [NUM\_RADICADO], con asunto: [ASUNTO] y fecha de vencimiento [FECHA\_VENCIMIENTO] para su trámite. Recuerde que es su responsabilidad dar trámite dentro de los términos estipulados por la ley, para evitar sanciones disciplinarias. [VER RADICADO ADJUNTO] Atentamente, Sistema de Gestión Documental *Este correo es informativo, favor no responder a esta dirección de correo, NO está habilitada para recibir mensajes.* 

### **1.4. Identidad Reservada**

Enlace que permite al ciudadano registrar solicitudes cuando sienta que estas ponen en riesgo su integridad o la de su familia.

**Nota**: Una vez el ciudadano haga clic sobre el enlace "**Clic Aquí**", el sistema lo redirecciona a la página de la "Procuraduría General de la Nación" para que realice la respectiva solicitud con identidad reservada.

### **1.5.** Recuperar Contraseña

Campo tipo enlace que permite ingresar al formulario de recuperación de contraseña.

Para recuperar la contraseña, haga clic sobre el enlace que dice "Recuperar contraseña" que está en la parte inferior.

|                                                   | Recuperar Contraseña                                                                                                    |      |
|---------------------------------------------------|----------------------------------------------------------------------------------------------------|------|
| Por favor ingrese                                 | el usuario para enviar la recuperación de la contraseña al correo asociado                                                                                                |      |
|                                                   |                                                                                                    |      |
|                                                   |                                                                                                    |      |
| leuario *                                         |                                                                                                    |      |
| Jsuario *                                         | pruebas                                                                                                    |      |
| Jsuario *                                         | pruebas                                                                                                    |      |
| Usuario *<br>ruebas, la contra                    | pruebas                                                                                                    | reo, |
| Usuario *<br>ruebas, la contra<br>por favor selec | pruebas<br>seña será enviada al correo is******@macroproyectos.com. Si reconoce el con<br>ccone Recuperar Contraseña. En caso contrario, por favor verifique el usuario.  | reo, |
| Usuario *<br>ruebas, la contra<br>por tavor selec | pruebas<br>seña será enviada al correo is******@macroproyectos.com. Si reconoce el con<br>ccone Recuperar Contraseña. En caso contrario, por favor verifique el usuario.  | reo, |
| Usuario *<br>ruebas, la contra<br>por tavor sele  | pruebas<br>seña será enviada al correo is*******@macroproyectos.com. Si reconoce el con<br>ccone Recuperar Contraseña. En caso contrario, por favor verifique el usuario. | reo, |
| Usuario *<br>ruebas, la contra<br>por tavor sele  | pruebas<br>seña será enviada al correo is*******@macroproyectos.com. Si reconoce el con<br>ccone Recuperar Contraseña. En caso contrario, por favor verifique el usuario. | reo, |

Diligencie el siguiente campo obligatorio:

**<u>1.</u> Usuario:** Campo tipo alfanumérico en cual permite ingresar el nombre de usuario registrado para el cual se desea recuperar la contraseña.

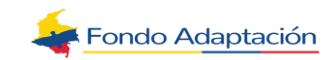

El sistema expone el mensaje:

"[Usuario] la contraseña será enviada al correo [correo electrónico asociado al usuario]. Si reconoce el correo, por favor seleccione la opción de Recuperar Contraseña. En caso contrario, por favor verifique el usuario".

Verifique la solicitud del CAPTCHA y haga clic en el botón "Recuperar Contraseña".

El sistema realiza las siguientes acciones:

**a**) Genera una contraseña temporal

RN\_VVR\_001: Generar contraseña

Dicha contraseña temporal debe ser con la siguiente estructura:

- Debe estar compuesta por letras y números.
- Debe contener letras mayúsculas y minúsculas.
- Debe incluir caracteres especiales. Los caracteres especiales que pueden incluirse son: **\*.!\$%?#:**
- Debe contener mínimo 8 y máximo 12 caracteres.
- Envía un correo electrónico al ciudadano de recuperación de contraseña.
- **b)** El sistema envía Correo Recuperación de Contraseña así:

| Asunto: Solicitud Recuperación Contraseña de Acceso 0                                                                                                    |
|----------------------------------------------------------------------------------------------------|
| Cordial Saludo,                                                                                                    |
| En respuesta a su solicitud de Recuperación de Contraseña desde la Ventanilla Virtual de Radicación, el sistema ha generado para usted la siguiente contraseña temporal. |
| Usuario: [USUARIO]<br>Contraseña temporal: [PASSWORD]                                                                                                    |
| Ingrese al siguiente enlace [URL] y cambie su contraseña inmediatamente.                                                                                                 |
| Atentamente,                                                                                                    |
| Oficina<br>[NOMBRE]                                                                                                    |

#### c) Muestra una nueva pantalla con el mensaje:

"Se ha enviado una nueva clave temporal al correo [correo electrónico asociado al usuario]. Por favor ingrese a la cuenta de correo para continuar con el proceso de recuperación".

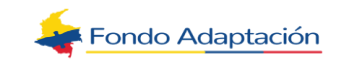

**d)** Habilita la opción "Volver". Con este botón, el sistema le permite al usuario regresar al formulario de ingreso.

|                                                                                                    | Ayuda |
|----------------------------------------------------------------------------------------------------|-------|
| Recuperar Contraseña                                                                                                    |       |
| Se ha enviado una nueva clave temporal al correo ra*******@hotmail.com.<br>Por favor ingrese a la cuenta de correo para continuar con el proceso de recuperación. |       |
| Volver                                                                                                    |       |

### 2. Cambiar Contraseña

El sistema valida si el ciudadano que ingresa al sistema solicitó recuperar su contraseña a través de la opción "Recuperar Contraseña". En caso de ser así, debe diligenciar la ventana de "Cambiar Contraseña".

Para cambiar la contraseña, diligencie los siguientes campos (obligatorios):

- a) Nueva Contraseña: Permite ingresar la nueva contraseña del ciudadano que se está autenticando.
- **b) Confirmar Nueva Contraseña:** Permite ingresar la confirmación de la nueva contraseña del ciudadano que se está autenticando.
- c) Luego de diligenciar la información, haga clic sobre el botón "Cambiar Contraseña".

|         |                                                                                                    | Ayuda |
|---------|----------------------------------------------------------------------------------------------------|-------|
|         | Cambiar Contraseña                                                                                                    |       |
| F       | Por favor ingrese la nueva contraseña y la confirmación de contraseña.                                                                                                    |       |
|         | Nueva Contraseña *                                                                                                    |       |
| ~ ~ ~ ~ | La contraseña debe tener como mínimo 8 caracteres y máximo 12 caracteres<br>Debe incluir números<br>Debe incluir letras entre mayúsculas y minúsculas<br>Debe incluir caracteres especiales (solo se acepta " |       |
|         | Confirmar Nueva Contraseña *                                                                                                    |       |
|         | Cambiar Contraseña                                                                                                    |       |
|         | Contract Contraction                                                                                                    |       |

**d)** El sistema muestra el siguiente mensaje: "Contraseña modificada exitosamente".

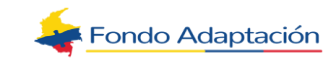

### **1.6.** Recuperar Usuario

Campo tipo enlace que permite ingresar al formulario de recuperación de usuario.

|                                     | Sistema de Gestión Documental                                                |                      |
|-------------------------------------|------------------------------------------------------------------------------|----------------------|
|                                     |                                                                              | Ayu                  |
|                                     | VENTANILLA VIRTUAL DE RADICACIÓN                                             |                      |
| Usuario *                           |                                                                              |                      |
| Contraseña *                        |                                                                              |                      |
|                                     |                                                                              |                      |
|                                     | No soy un robot                                                              |                      |
|                                     | Ingresar Registrarse                                                         |                      |
|                                     | Radicar como Anónimo                                                         |                      |
| Para conocer el formato de solicitu | de información con identidad reservada dispuesto por la Procuraduría General | de la Nación: Clic A |
|                                     |                                                                              |                      |

Para recuperar el usuario, haga clic sobre el enlace del campo.

|                                     |                                                                           | 1.000                     |
|-------------------------------------|---------------------------------------------------------------------------|---------------------------|
|                                     |                                                                           | Ayu                       |
|                                     | VENTANILLA VIRTUAL DE RADICACIÓN                                          |                           |
| Usuario *                           |                                                                           |                           |
| Contraseña *                        |                                                                           |                           |
|                                     | No soy un robot                                                           |                           |
|                                     | Ingresar Registrarse                                                      |                           |
|                                     | Radicar como Anónimo                                                      |                           |
| ara conocer el formato de solicituo | de información con identidad reservada dispuesto por la Procuraduría Gene | ral de la Nación: Clic Aq |

Diligencie los siguientes campos (obligatorios):

- 1. Número de Identificación: Campo tipo alfanumérico. Permite ingresar el número de identificación del ciudadano.
- 2. Correo Electrónico: Campo tipo alfanumérico. Permite ingresar el correo electrónico del ciudadano.
- 3. Marque el campo de verificación del CAPCHA y haga clic en el botón "**Recuperar Usuario**".

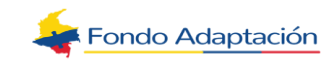

|                          |                                                    | Ayuda |
|--------------------------|----------------------------------------------------|-------|
|                          | Recuperar Usuario                                  |       |
| Por favor ingrese        | la siguiente información para recuperar su usuario |       |
| Número de Identificación | 36178982                                           |       |
| Correo Electrónico *     | isabel.garcia@macroproyectos.com                   |       |
| ~                        | No soy un robot                                    |       |
|                          | Recuperar Usuario                                  |       |

El sistema realiza las siguientes acciones:

**1.** Muestra una nueva pantalla con el mensaje:

"Se ha enviado su usuario al correo [correo electrónico asociado al usuario]. Por favor ingrese a la cuenta de correo para continuar con el proceso de recuperación".

**2.** Habilita la opción "Volver". Con este botón, el sistema le permite al usuario regresar al formulario de ingreso.

|                                                                                                    | Ayuda |
|----------------------------------------------------------------------------------------------------|-------|
| Recuperar Usuario                                                                                                    |       |
| Se ha enviado su usuario al correo ra********@hotmail.com.<br>Por favor ingrese a la cuenta de correo para continuar con el proceso de recuperación.<br>Volver |       |

3. Envía un correo electrónico de recuperación de usuario al ciudadano.

| Asunto: Solicitud Recuperación Usuario de Acceso                    |
|---------------------------------------------------------------------|
| Cordial Saludo,                                                     |
| En respuesta a su solicitud de Recuperación de Usuario desde la     |
| Ventanilla Virtual                                                  |
| de Radicación, le informamos que su usuario de ingreso es: Usuario: |
| [USUARIO]                                                           |
| Atentamente,                                                        |
| Oficina [NOMBRE]                                                    |

**Nota1:** Si ya se encuentra registrado en la página, ingrese el usuario y la contraseña y haga clic en el botón "Ingresar".

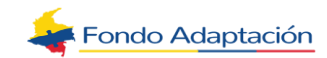

**Nota2:** Si desea realizar el trámite sin suministrar datos (sin registrarse) ingrese por el botón "Radicar como Anónimo".

### 2. REALIZAR SOLICITUD

Permite registrar una solicitud en la ventanilla virtual de la entidad.

Una vez ingrese a la ventanilla con usuario y contraseña, el sistema muestra las siguientes opciones: Realizar Solicitud, Mis Solicitudes, Editar Usuario y Salir.

Para iniciar la gestión, haga clic sobre el botón "Realizar Solicitud".

| Realizar Solicitud |
|--------------------|
| Mis Solicitudes    |
| Editar Usuario     |
| Salir              |
|                    |
|                    |
|                    |

Diligencie la información solicitada. Los campos marcados con asterisco (\*) son obligatorios.

- a) Tipo de Solicitud: Campo tipo lista. Permite seleccionar el tipo de radicado al que se va a asociar la solicitud. El sistema muestra en la lista los tipos de radicados (activos) configurados en el módulo "Parámetros de Correspondencia>Configurar Tipos de Radicado".
- b) Subtipo de Radicado: Campo tipo lista. Permite seleccionar el subtipo de radicado al que se va a asociar la solicitud. El sistema muestra en la lista los subtipos (activos) asociados al tipo de solicitud seleccionada, que fueron configurados para la "Ventanilla Virtual" en el módulo "Parámetros de Correspondencia>Configurar Tipos de Radicado".

**Nota:** Este campo es requerido cuando se encuentre habilitado. Observaciones: Permite ingresar observaciones para los tipos de radicado PQRS. Aplica únicamente para tipos de radicados categorizados como PQRS (para los que tengan categoría con código: PQ en el módulo "Parámetros de Correspondencia>Configurar Tipos de Radicado").

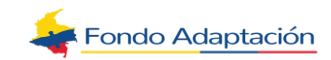

|                   |                      |                            | Ауис                   |
|-------------------|----------------------|----------------------------|------------------------|
| ealizar Solicitud |                      | REALIZAR SOLICITUD         |                        |
| Mis Solicitudes   |                      |                            |                        |
| ditar Usuario     | Tipo de Solicitud* 🕗 |                            | Observaciones* 🕐       |
| alir              | Acciones             | Informativa                | Ejercicio para pruebas |
|                   | Acción de Tutela     | Peticion                   |                        |
|                   | Denuncia             | Peticion Consulta          |                        |
|                   | Otros                | Peticion General           |                        |
|                   | Petición             | Peticion Prioritaria       |                        |
|                   | Queja                | Peticion de Informacion    |                        |
|                   | Reclamo              | Peticion entre Autoridades |                        |
|                   | Sugerencia           | Respuesta                  |                        |
|                   | Tramites y Servicios | Solicitud                  |                        |

### **2.1. Documentos Requeridos**

Visualiza la lista de documentos requeridos para la radicación del subtipo de radicado seleccionado.

- Aplica únicamente si el tipo de radicado tiene una categoría configurada para la visualización de lista de requisitos de acuerdo con lo configurado en el módulo "Parámetros de Correspondencia>Configurar Tipos de Radicado".
- Se listan los requisitos (activos) del subtipo de radicado seleccionado que estén configurados en el módulo "Parámetros de correspondencia>Configurar Tipos de Radicado>Configurar Lista de Requisitos".
  - Los documentos requeridos que tengan configurada información en la columna "Cargar Formulario (Ventanilla Virtual) en la tabla de mantenimiento, se muestran como tipo de dato "Enlace" que permitirá descargar el archivo correspondiente.
  - El campo de verificación se muestra marcado (no editable) para los documentos requeridos que tengan marcada la columna "Requerido" en la tabla de mantenimiento.
  - Al lado de cada documento requerido, se visualiza el tipo de formato configurado para cada documento.

Seleccione la opción "Seleccionar Archivo" para uno de los documentos del listado que estén marcados como "Requeridos". El sistema expone la ventana de explorador de documentos que le permitirá seleccionar el archivo electrónico que va a cargar.

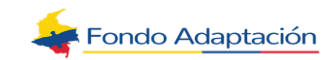

| Acciones             | 180 - acciones pedagógio | cas en tránsito a grupo org | anizados y no organizados              |
|----------------------|--------------------------|-----------------------------|----------------------------------------|
| Demandas             | Documentos Requerido     | os (tamaño máximo permit    | ido por archivo 80MB)                  |
| Denuncia             | Solicitud escrita        | Formato: pdf                | <ul> <li>Selecionar Archivo</li> </ul> |
| Otros                | Solicitud escrita        | Pormato, pui                | - Selecional Archivo                   |
| Petición             |                          |                             |                                        |
| Queja                |                          |                             |                                        |
| Reclamo              |                          |                             |                                        |
| Recursos             |                          |                             |                                        |
| Sugerencia           |                          |                             |                                        |
| Tramites y Servicios |                          |                             |                                        |

### 2.2. Incluir Solicitud En Audio

Esta sección solo se visualiza si el medio de entrada es de fuente electrónica. **Nota:** La opción predeterminada para esta opción es "Usar Micrófono".

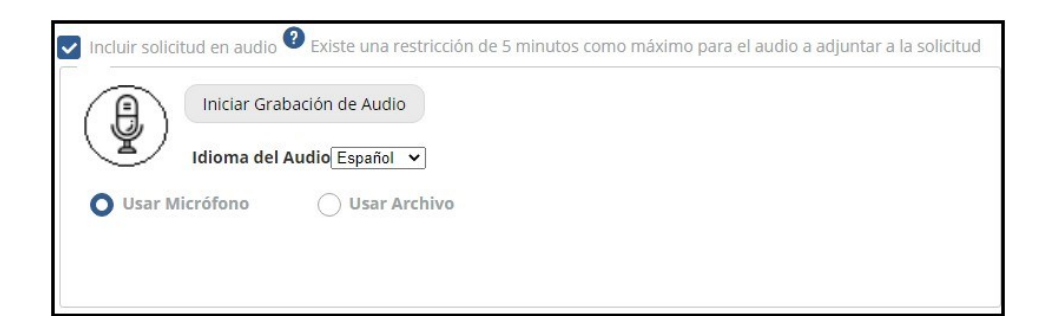

El sistema permite que el usuario seleccione las siguientes opciones:

#### a) Usar Micrófono (Iniciar grabación de audio)

El sistema muestra los siguientes campos del grupo Audio:

- Iniciar Grabación de Audio
- Idioma del Audio

Nota: Se deshabilita la opción "Usar Archivo".

Al hacer clic sobre la lista "Idioma del Audio", el sistema muestra las siguientes opciones: español, inglés, francés, alemán, mandarín y Otra Lengua.

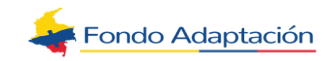

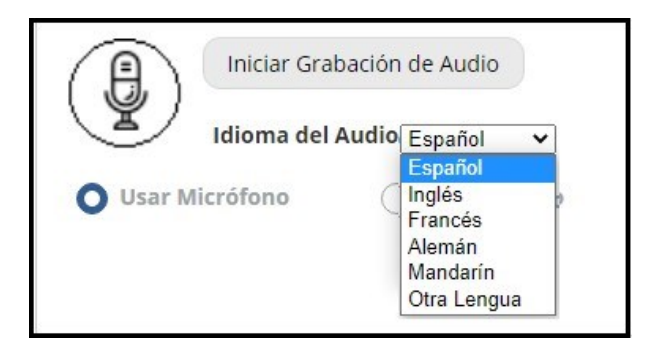

Se selecciona el botón "Iniciar Grabación de Audio" y el sistema comienza a grabar el audio, deshabilita y oculta el botón "Iniciar Grabación de Audio" y habilita el botón "Detener Audio".

|                | iar Grabación de Audio |
|----------------|------------------------|
| Idior          | ma del Audio Español 🗸 |
| O Usar Micrófo | no 🔿 Usar Archivo      |
|                |                        |
|                |                        |
|                |                        |
|                | Detener Audio          |
|                | Detener Audio          |

Se selecciona el botón "Detener Audio", El sistema:

- Habilita y muestra el botón "Íniciar Grabación de Audio" y deshabilita y oculta el botón "Detener Audio".
- Carga el texto obtenido en el audio, en el campo "Asunto".

**NOTA:** Se tiene en cuenta el idioma seleccionado para la conversión del audio a es- pañol. Esta precarga precede cualquier otra precarga para el campo "Asunto".

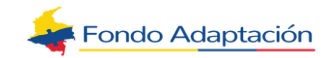

| Iniciar Grabación de Audio                               |                                                                                                    |
|----------------------------------------------------------|----------------------------------------------------------------------------------------------------|
| *Asunto                                                  |                                                                                                    |
| la batalla del puente boyacá fue la confrontación más ir | nportante de la guerra de la independencia de Colombia que garantizó el éxito de la campaña libertadora de Nueva Granada |
| Quedan 3819 caracteres                                   |                                                                                                    |

### b) Usar Archivo (Cargar un archivo de audio)

El sistema muestra los siguientes campos del grupo Audio:

- Seleccionar Archivo
- Idioma del Audio
- Transcribir

Nota: Se deshabilita la opción "Usar Micrófono"

| <b>^</b>                          |               |
|-----------------------------------|---------------|
| SELECCIONAR ARCHI                 | vo            |
| Idioma del Audio Español 🗸        | (transcribir) |
| 🔿 Usar Micrófono 🛛 🔘 Usar Archivo |               |
|                                   |               |
|                                   |               |

Se selecciona el botón "Seleccionar Archivo", el sistema abre el explorador de Windows.

**Nota:** Solo se permiten cargar los formatos de archivos WAV.

|                  | SELECCIONAR ARCHIVO            |
|------------------|--------------------------------|
| Idioma de        | l Audio Alemán 🗸 (transcribir) |
| 🔵 Usar Micrófono | O Usar Archivo                 |
|                  |                                |

Se selecciona un audio del explorador y se da clic en el botón "Acepta".

El sistema carga el audio obtenido en el "Preview del Audio". Habilita y muestra los campos de este grupo.

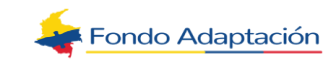

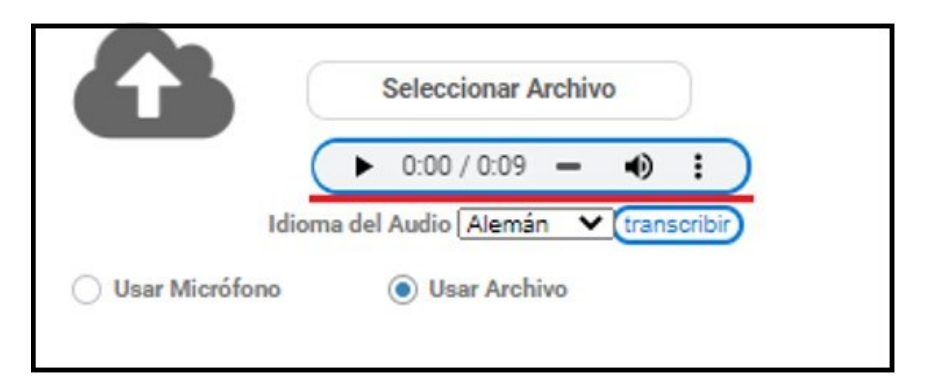

Se selecciona el botón "Transcribir", el sistema muestra una animación de cargar en el campo de "Asunto", mientras se realiza la transcripción del audio en el campo "Asunto".

|            | Seleccionar Archivo               |
|------------|-----------------------------------|
| (          | ► 0:00 / 0:09 - • E               |
| Idion      | na del Audio Alemán 🗙 transcribir |
| O 11 15 11 | Out the                           |

Una vez finalizada la transcripción del archivo seleccionado, el sistema desaparece la animación de cargar y carga el texto obtenido del audio en el campo "Asunto", de acuerdo con el idioma seleccionado.

**Nota:** Se tiene en cuenta el idioma seleccionado para la conversión del audio a español. Esta precarga precede cualquier otra precarga para el campo "Asunto".

|                                        | Seleccionar Archivo                                                                        |          |
|----------------------------------------|--------------------------------------------------------------------------------------------|----------|
| Idioma d                               | Audio Alemán V transoribir                                                                 |          |
| *Asunto<br>Deutachland ist ein westeur | äisches Land mit einer Landschaft aus Wäldern. Elüssen. Gebirgszügen und Stränden in der I | Nordsee. |
| Quedan 3868 caracteres                 |                                                                                            |          |

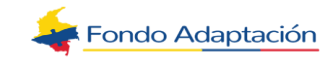

### c) Reproductor de Audio

Se selecciona el botón "Play", sistema reproduce el audio del cargado al Preview del Audio.

| Seleccionar Archivo                                                                                                    |  |
|----------------------------------------------------------------------------------------------------|--|
| Usar Micrófono 💿 Usar Archivo                                                                                                  |  |
| *Asunto                                                                                                    |  |
| Deutschland ist ein westeuropäisches Land mit einer Landschaft aus Wäldern. Elüssen. Gebirgszügen und Stränden in der Nordsee. |  |
| Quedan 3868 naranteres                                                                                                    |  |

Se selecciona el botón "Volumen", el sistema permite ajustar el volumen del audio.

|                  | Seleccionar Archivo |
|------------------|---------------------|
| Idioma           | ► 0:00 / 0:09 • • • |
| O Usar Micrófono | Usar Archivo        |

Se selecciona el icono "Descargar", el sistema muestra el botón y realiza la descarga del audio en el ordenador.

|                  | Seleccionar Archi                | vo          |
|------------------|----------------------------------|-------------|
| _                | 🛃 Descargar                      |             |
| Idioma           | del Audio Alemán 🚿               | transcribir |
| 🔿 Usar Micrófono | <ul> <li>Usar Archivo</li> </ul> |             |

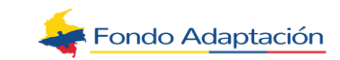

### 2.3. Validaciones del Sistema

Al seleccionar el botón "Detener Audio", el sistema verifica que el audio grabado no tenga una duración de más de 5 minutos. En caso contrario, expone el siguiente mensaje:

"El audio grabado dura más de 5 minutos. Por favor vuelva a intentarlo". Y no guarda el audio grabado.

| 🗙 El audio dura más de 5 | ó minutos. Por favor vuelva a intentarlo. | × |
|--------------------------|-------------------------------------------|---|
| 3                        | Seleccionar Archivo                       |   |
| Idioma de                | el Audio Alemán 🗸 (transcribir)           |   |
| O Usar Micrófono         | <ul> <li>Usar Archivo</li> </ul>          |   |

Al seleccionar el botón "Transcribir", el sistema verifica que la transcripción se realice exitosamente En caso contrario, expone el siguiente mensaje:

"No se generaron resultados con el audio seleccionado". Y no transcribe el audio seleccionado y la animación de carga desaparece.

| No se generaron res | suitados con el audio selección | ado     |  |
|---------------------|---------------------------------|---------|--|
|                     | Seleccionar Archivo             |         |  |
|                     | ► 0:00 / 0:08 - •               | :       |  |
| Idioma              | a del Audio Francés 💙 (tran     | scribir |  |
| 🔿 Usar Micrófono    | () Usar Archivo                 |         |  |

Asunto: Campo tipo alfanumérico. Permite ingresar el asunto de la solicitud.

**Nota:** Este campo indica el mínimo de caracteres que se deben ingresar. A medida que se va ingresando información, el sistema va mostrando cuántos caracteres quedan para completar el máximo permitido (4000).

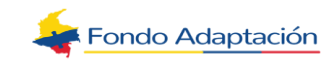

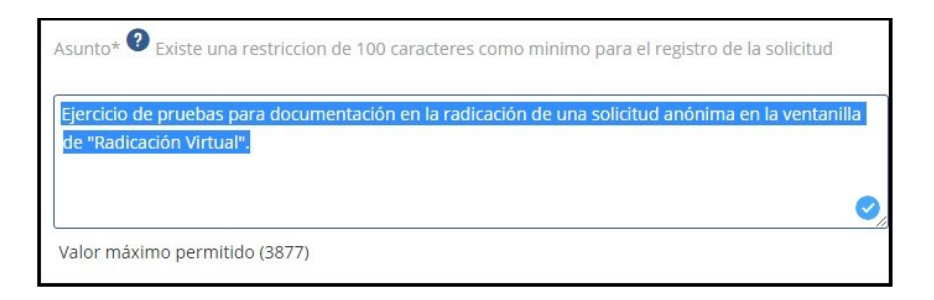

### 2.4. Dependencia a donde va dirigida la Solicitud

Campo de modo autocompletar. Corresponde a la dependencia responsable de la atención de la solicitud.

- Este campo NO es editable para los tipos y subtipos de radicado que tengan configurado un responsable de la atención directa de dichas solicitudes en el módulo "Parámetros de Correspondencia>Configurar responsable para Atención Directa de Tipo de Radicado".
- Este campo es editable para los tipos y subtipos de radicado que NO que tengan configurado un responsable de la atención directa de dichas solicitudes en el módulo "Parámetros de Correspondencia>Configurar responsable para Atención Directa de Tipo de Radicado".
  - Se listan las dependencias activas tipificadas como "Organismos" y cuando el campo esté editable, por defecto se precarga la dependencia configurada.
  - Se realiza la búsqueda y se muestra la información con la estructura [Código]- [Nombre].
  - Este campo es requerido cuando se encuentre habilitado.

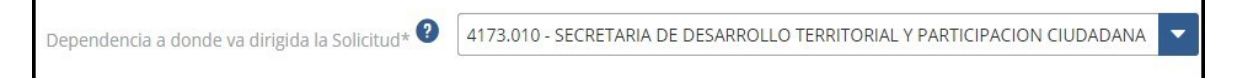

### 2.5. Archivos Adjuntos

Esta tabla permite adjuntar archivos electrónicos a la solicitud. Muestra los siguientes campos:

**Archivo:** Campo tipo alfanumérico. Precarga el nombre del archivo seleccionado a través de la ventana "Archivos Adjuntos".

**Progreso:** Precarga en porcentaje la carga del archivo.

**Estado:** Campo tipo alfanumérico. Precarga el estado de la carga del documento.

Los estados a mostrar son: Cargando, Completo y Cancelada.

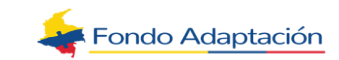

| Archivos Adjuntos 📀         |                    |          |        |
|-----------------------------|--------------------|----------|--------|
| El tamaño total de archivos | permitido es de 10 | 00MB     |        |
| Agregar                     | Eliminar           | Cancelar |        |
| Archivo                     |                    | progreso | Estado |

### 2.6. Agregar archivo

Haga clic sobre el botón "**Agregar**" de la tabla. El sistema despliega la ventana "**Adjuntar Archivos**" para realizar la gestión y tiene los siguientes campos:

**Formato:** Campo tipo lista. Permite seleccionar el formato del archivo que se va a cargar como adjunto a la solicitud. El sistema muestra en la lista los formatos de archivo permitidos en la tabla "CORR.FILE\_EXTENSION".

(+) **Seleccionar Archivo:** Campo tipo botón. Permite abrir la ventana del explorador de documentos para seleccionar el archivo electrónico que va a cargar.

**Nota:** Al seleccionar un archivo, el nombre del botón cambia por el nombre del archivo seleccionado. En caso de querer cambiar el archivo, haga clic nuevamente en este botón.

| Archivos Adjuntos           |                       |        |
|-----------------------------|-----------------------|--------|
| El tamaño total de archivos | permitido es de 100MB |        |
| Agregar                     | Adjuntar Archivos     | ×      |
|                             | Formato*              |        |
|                             | - Seleccione -        | $\sim$ |
| Conozco y Acepto la Políti  | + Selecionar Archivo  |        |
|                             | Aceptar Cancelar      |        |

Luego de cargar el archivo, haga clic sobre el botón "**Aceptar**" de la ventana.

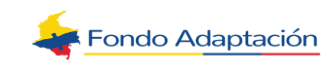

| Archivos Adjuntos        | s permitido es de 100MB       |   |
|--------------------------|-------------------------------|---|
| Agregar                  | Adjuntar Archivos             | × |
|                          | Formato*<br>Acrobat Reader    | × |
| Conozco y Acepto la Polí | tic + DOCUMENTO DE PRUEBA.pdf |   |
|                          | Aceptar Cancelar              |   |

### 2.7. Cancelar Proceso de Adjuntar Archivo

Puede cancelar el proceso de adjuntar el archivo, haciendo clic sobre el botón "**Cancelar**" de la ventana "Adjuntar Archivos".

| Formato*     |             |              |    |
|--------------|-------------|--------------|----|
| Acrobat Read | ler         |              | ×v |
|              |             |              |    |
| +            | DOCUMENTO D | E PRUEBA.pdf |    |

El sistema ejecuta las siguientes acciones:

• Si ya se seleccionó un\_archivo, el sistema muestra el mensaje:

*"¿Está seguro de que desea cancelar el proceso para adjuntar el archivo a la solicitud?"* y los botones Si/No.

**Nota:** Si hace clic en el botón "Si", el sistema cierra la ventana y no carga ninguna información en la tabla de archivos adjuntos. Si hace clic en "No", el sistema mantiene abierta la ventana "Adjuntar Archivos" con la información diligenciada y no ejecuta ninguna acción adicional.

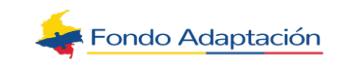

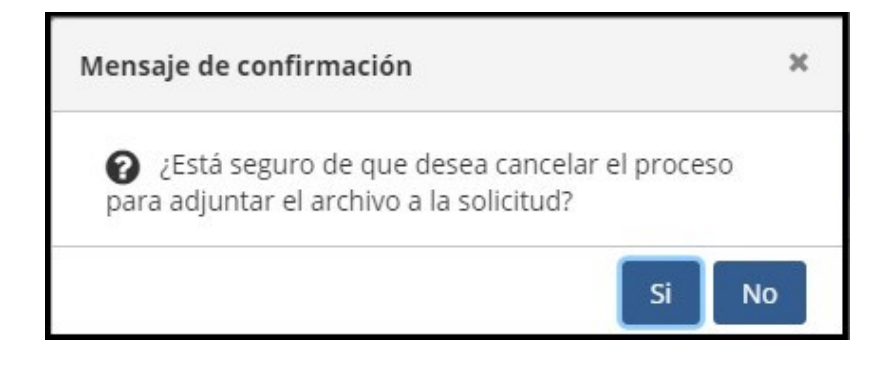

• Si no hay un archivo seleccionado, el sistema cierra la ventana "Adjuntar Archivos" y no carga ninguna información en la tabla de archivos adjuntos.

Una vez cargue el archivo y haga clic sobre el botón "Aceptar" de la ventana "Adjuntar Archivos", el sistema precarga la información en cada campo de la tabla de "Archivos Adjuntos".

| Archivos Adjuntos 🕐<br>El tamaño total de archivos permitido es de 100MB |          |          |          |  |  |
|--------------------------------------------------------------------------|----------|----------|----------|--|--|
| Agregar                                                                  | Eliminar | Cancelar |          |  |  |
| Archiv                                                                   | /0       | Progreso | Estado   |  |  |
| DOCUMENTO DE PRUEBA                                                      | .pdf     | 100%     | Completo |  |  |

### 2.8. Cancelar la Carga del Archivo

El botón "**Cancelar**" de la tabla, permite cancelar la carga del archivo siempre y cuando el progreso no esté en el 100%. Al hacer clic sobre el botón, el sistema detiene la carga del archivo y actualiza el estado a "Cancelada".

| Archivos Adjuntos 🕐         |                     |          |        |
|-----------------------------|---------------------|----------|--------|
| El tamaño total de archivos | permitido es de 100 | MB       |        |
| Agregar                     | Eliminar            | Cancelar |        |
| Archi                       | VO                  | Progreso | Estado |
| DOCUMENTO DE PRUEB          | A.pdf               | 10%      |        |

### 2.9. Eliminar Archivo

Seleccione el registro y haga clic sobre el botón "Eliminar" de la tabla.

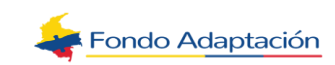

| Agregar             | Eliminar | Cancelar |          |
|---------------------|----------|----------|----------|
|                     | Archivo  | Progreso | Estado   |
| DOCUMENTO DE PRUEBA | .pdf     | 100%     | Completo |
| iconos.png          |          | 100%     | Completo |
|                     |          |          |          |

**Medio De Respuesta:** Medio de respuesta por el que el ciudadano desea recibir la respuesta a su solicitud. Esta sección muestra los siguientes campos: Dirección Física y Correo Electrónico.

Nota: Se precarga por defecto la opción "Correo Electrónico" (información editable).

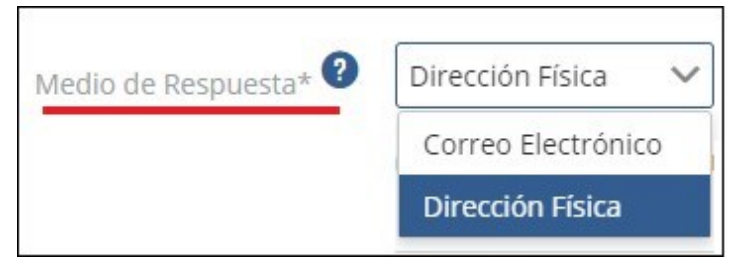

**Dirección Física:** Campo tipo alfanumérico. Permite ingresar la dirección física al que se debe enviar la respuesta de la solicitud.

**Nota:** El sistema precarga inicialmente la dirección física principal registrada para el ciudadano autenticado (editable).

Puede editar la dirección haciendo uso del botón "Cambiar".

| Medio de Respuesta* 🕐          | Dirección Física    | ~         |                   |
|--------------------------------|---------------------|-----------|-------------------|
| Confirmente de diversión físis | 1                   |           |                   |
| confirme la dirección físic    | a o electronica par | a el envi | o de su respuesta |
| Dirección Física* ?            | a o electronica par | a el envi | o de su respuesta |

**Correo Electrónico:** Campo tipo alfanumérico. Permite ingresar el correo electrónico al que se debe enviar la respuesta de la solicitud.

**Nota:** El sistema precarga inicialmente el correo electrónico principal registrado para el ciudadano autenticado (editable).

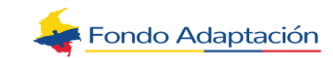

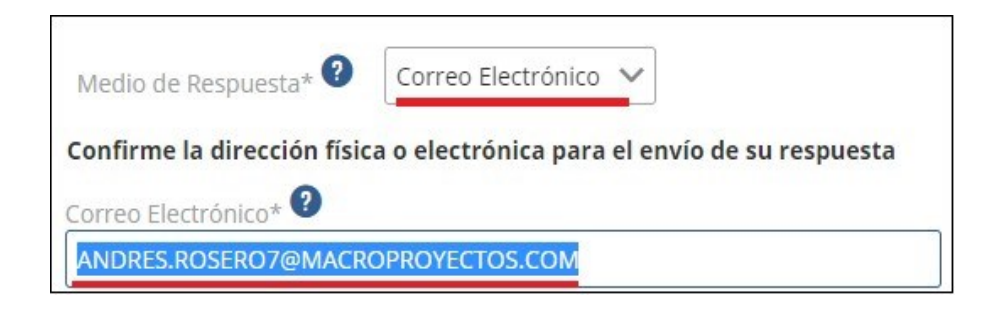

### 2.10. Política De Privacidad De Datos

Marque el campo de verificación para indicar que acepta la política de privacidad de datos (campo obligatorio). Si desea visualizar la política, puede hacer clic sobre el enlace "Ver Po- lítica".

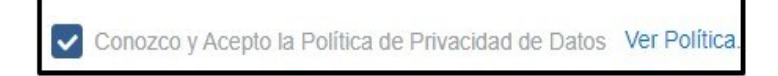

### 2.11. Costos De Reproducción De La Información

Este enlace permite al ciudadano consultar los costos de reproducción que puede generar la solicitud que voy a realizar.

Nota: Una vez el ciudadano haga clic sobre el enlace "Ver Resolución", el sistema lo redirecciona a la página donde se visualiza el respectivo acto administrativo.

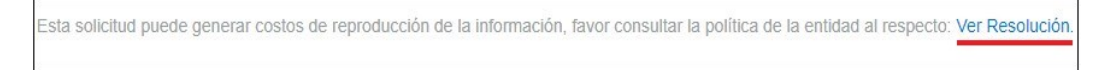

Para finalizar la gestión de la solicitud, marque el campo de verificación del CAPCHA y haga clic en el botón "Enviar Solicitud".

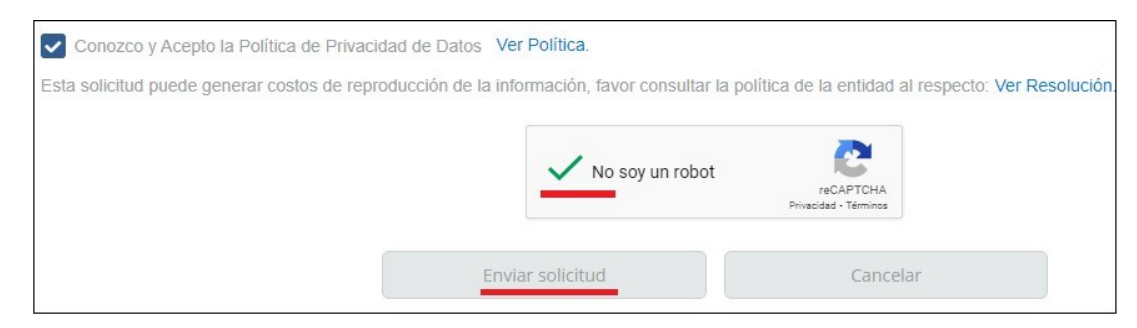

El sistema ejecuta las siguientes acciones:

- Guarda la información en la base de datos.
- Cierra el formulario para realizar solicitudes. Genera el número de radicado.
- Muestra el mensaje:

#### "Solicitud radicada satisfactoriamente.

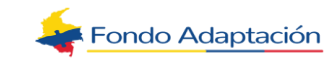

El número de su solicitud es: [NumRadicado]"

• Habilita el botón: "Consultar Estado de la Solicitud".

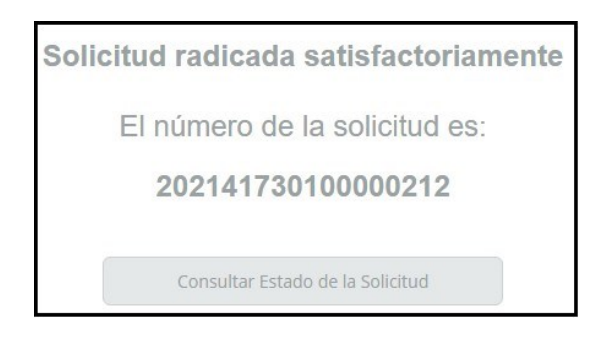

**Nota:** El botón "Consultar Estado de la Solicitud" direcciona al usuario al proceso "Mi Solicitud"

### 2.12. Cancelar la Solicitud

Si desea cancelar la solicitud y volver al formulario de ingreso, haga clic en el botón **Cancelar**.

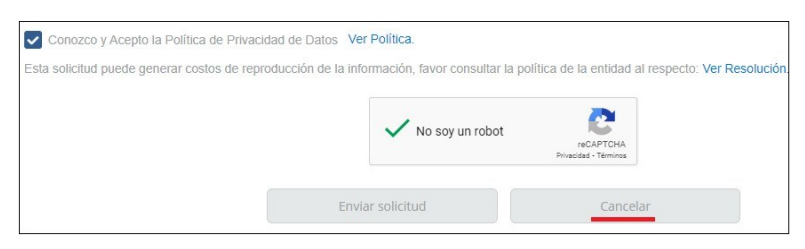

El sistema muestra el siguiente mensaje:

"¿Está seguro de que desea cancelar el registro?" y los botones Si/No.

**Nota:** Si hace clic en el botón "Si", el sistema devuelve al usuario al formulario de inicio de sesión. Si hace clic en "No", el sistema mantiene la información diligenciada y no ejecuta ninguna acción adicional.

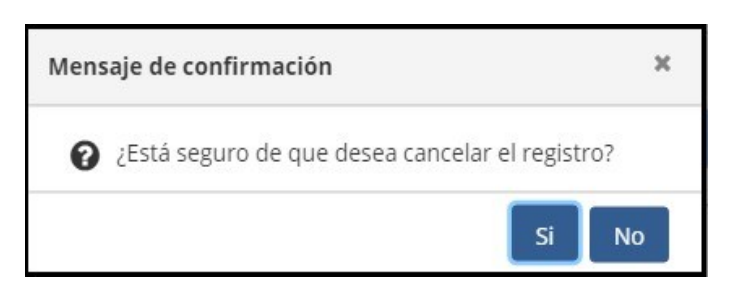

Una vez realizada la radicación, el sistema ejecuta lo siguiente:

 Inicia el proceso de Gestión de Correspondencia (actividad Confirmar Datos del Documento y el Tipo de Radicado), la cual es asignada a la dependencia

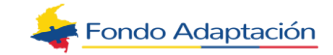

responsable de atender la gestión, seleccionada en el campo "Dependencia a donde va dirigida la solicitud" y para la asignación del funcionario destino se ejecuta la regla de negocio "REN\_AFRG\_001: Asignar Funcionario Responsable Gestión" (se envía como parámetros para la regla el subtipo de radicado y la dependencia destino seleccionada).

• Luego de asignar la gestión a un funcionario competente, envía el siguiente correo electrónico a dicho funcionario, informando la asignación realizada

Enviar Correo Asignación Solicitud Asunto: Asignación Solicitud No: [NUM\_RADICADO] Señor(a) [NOMBRE FUNCIONARIO], Se le ha asignado el radicado número: [NUM\_RADICADO], con asunto: [ASUNTO] y fecha de vencimiento [FECHA\_VENCIMIENTO] para su trámite. Recuerde que es su responsabilidad dar trámite dentro de los términos estipulados por la ley, para evitar sanciones disciplinarias. [VER RADICADO A DJUNTO] Atentamente, Sistema de Gestión Documental Este correo es informativo, favor no responder a esta dirección de correo, NO está

### 3. EDITAR USUARIO

habilitada para recibir mensajes.

Permite modificar los datos de un ciudadano registrado y autenticado en la Ventanilla de Radicación Virtual.

Una vez ingrese a la ventanilla con usuario y contraseña, haga clic sobre la opción

#### "Editar Usuario".

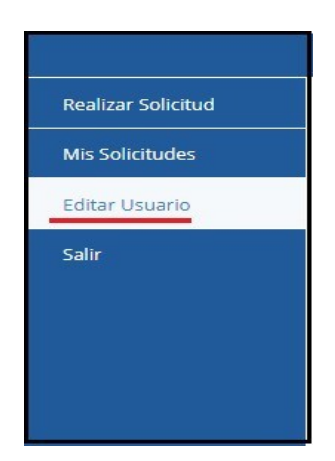

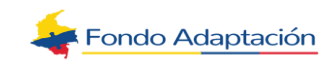

El sistema precarga la información del usuario autenticado así:

- Si el usuario está asociado a un tercero natural, muestra la edición descrita para personas naturales.
- Si el usuario fue creado para un tercero natural asociado a una persona jurídica, muestra la edición descrita para personas jurídicas. En este escenario,
  - Si el usuario autenticado es el primero creado para la persona jurídica (es decir es el usuario "administrador" de esa persona jurídica), se debe permitir la edición de la información del tercero jurídico, a saber: "Razón Social" y de las secciones "Información Adicional Empresa" e "Información del Representante Legal". En caso contrario se precarga la información no editable.
- Los datos de las secciones "Información de Contacto Tercero Asociado", "Información de Contacto" e "Información de Seguridad y Validaciones" <u>siempre serán</u> <u>editables</u>, dado que es información asociada al tercero para el que se creó el usuario.

### 3.1. PERSONA NATURAL

La imagen del signo de pregunta (?) al final del campo, es un botón de ayuda para el diligenciamiento.

### 3.1.1. Información de Identificación

Edite y/o modifique la información de los campos que lo permitan.

| 1. Información de Iden      | tificación                     |           |                              |                                                                       |   |
|-----------------------------|--------------------------------|-----------|------------------------------|-----------------------------------------------------------------------|---|
| Información básica de ident | ificación de la persona u orga | anización | que hace la solicitud.       |                                                                       |   |
| Tipo de Solicitante*        | Persona Natural                | ~ 6       |                              |                                                                       |   |
| Tipo de Identificación*     | Cédula de Ciudadanía           | ~ 6       | Número de<br>Identificación* | Escribe tu identificación sin puntos, comas o<br>guiones. Ej:79940063 | ? |
|                             |                                |           |                              | 55123654                                                              |   |
| Primer Nombre*              | OLGA                           | 6         | Segundo Nombre               | LILIANA                                                               | 0 |
| Primer Apellido*            | MORA                           |           | Segundo Apellido             | TORRES                                                                | 0 |

## **3.1.2.** Información Adicional y Características Básicas Persona (Opcional)

Edite y/o modifique la información de los campos que lo permitan.

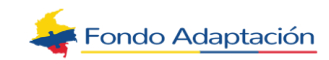

| Fecha de Nacimiento     | 15-01-2000                | <b></b>                 | Edad                         | 21                        |             |
|-------------------------|---------------------------|-------------------------|------------------------------|---------------------------|-------------|
| Sexo                    | Mujer                     | × ~ 🤇                   | Estado Civil                 | Soltero(a) (Nunca se ha c | :asado ni 🗸 |
| Nivel de Escolaridad    | Profesional               | × ~ 0                   |                              |                           |             |
| De acuerdo con su cultu | ra, pueblo o rasgos físic | os, usted es o se recor | loce como:                   | - Seleccione -            | ~           |
| ¿Presenta algún tipo de | discapacidad permanen     | te? Sí No               | Categoría de<br>Discapacidad | - Seleccione -            | ~           |

### **3.1.3.** Información de Contacto

Edite y/o modifique la información de los campos que lo permitan.

| os datos ingresados aqui  | í serán usados para notificarle la respuesta a                      | a esta s | solicitud          |                                                                  |
|---------------------------|---------------------------------------------------------------------|----------|--------------------|------------------------------------------------------------------|
| Loo datoo ingrooddoo aqui |                                                                     | a obta t | onorede.           |                                                                  |
| Correo Electrónico*       | Seguir el siguiente formato. Ej:<br>ejemplo@correo.com              | 9        | Teléfono Fijo      | Escribe el teléfono fijo sin guiones ni espacios.<br>Ej: 3216543 |
|                           | isabel.garcia@macroproyectos.com                                    |          |                    | 5755060                                                          |
| Teléfono Móvil            | Escribe el teléfono móvil sin guiones ni espacios.<br>Ej 3026548743 | 0        | País*              | COLOMBIA                                                         |
|                           | 3157832536                                                          |          |                    |                                                                  |
| Departamento*             | ANTIOQUIA                                                           | 0        | Ciudad*            | ALEJANDRÍA                                                       |
| Barrio                    | LAS FLORES                                                          | 0        | Tipo de Dirección* | URBANO × V                                                       |
| Dirección de Contacto     | CARRERA 30 # 80 - 20                                                |          | Modificar          | 0                                                                |

### 3.1.4. Información de Seguridad y Validaciones

- **Usuario:** Campo tipo alfanumérico. Precarga el nombre del usuario autenticado cuya información se está editando.
- **Contraseña Actual**: Permite ingresar la contraseña actual para inicio de sesión del usuario autenticado cuya información se está editando.
- **Nueva Contraseña:** Permite ingresar una nueva contraseña de inicio de sesión del usuario autenticado cuya información se está editando.
- **Nueva Contraseña:** Permite ingresar una nueva contraseña de inicio de sesión del usuario autenticado cuya información se está editando.
- Nota: Tener en cuenta las instrucciones descritas en la pantalla.
- **Confirmar Nueva Contraseña:** Permite ingresar nuevamente la contraseña para realizar la confirmación de esta.
- Nota: Tener en cuenta las instrucciones descritas.
- **Confirmar Nueva Contraseña:** Permite ingresar nuevamente la contraseña para realizar la confirmación de esta.

Nota: Tener en cuenta las instrucciones descritas.

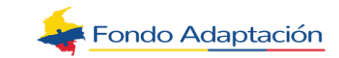

| 3. Información de Seg                                                                    | uridad y Validaciones                                                                                |                                           |
|------------------------------------------------------------------------------------------|----------------------------------------------------------------------------------------------------|-------------------------------------------|
| Los datos ingresados aquí                                                                | nos permiten garantizar su inform                                                                    | lación.                                   |
| Usuario*                                                                                 | pruebas                                                                                              | 0                                         |
| Contraseña Actual*                                                                       |                                                                                                    | 0                                         |
| Nueva Contraseña*                                                                        |                                                                                                    | 0                                         |
| La contraseña debe tener c<br>la cual debe estar compues<br>y caracteres especiales, los | omo mínimo 8 caracteres y máxin<br>ta por números, letras entre may<br>s cuales deben ser "*!\$%?#:" | no 12 caracteres,<br>úsculas y minúsculas |
|                                                                                          |                                                                                                    |                                           |

Marque el campo de verificación de la primera opción para indicar que la información entregada durante el diligenciamiento es verdadera (campo obligatorio).

Marque el campo de verificación de la segunda opción para indicar que desea recibir información institucional (campo opcional).

Marque el campo de verificación de la tercera opción para indicar que acepta la política de privacidad de datos (campo obligatorio). Si desea visualizar la política, puede hacer clic sobre el enlace "Ver Política".

Para finalizar la gestión de editar el usuario, marque el campo de verificación del CAPCHA y haga clic en el botón "**Guardar**".

| con otras fuentes de  | nformación y utilizada para orientar las políticas sociales del | gobierno |
|-----------------------|-----------------------------------------------------------------|----------|
| Autorizo recibir info | rmación institucional por correo electrónico y mensaje de tex   | to       |
| Conozco y Acepto I    | a Política de Privacidad de Datos Ver Política.                 |          |
|                       |                                                                 |          |
|                       | No soy un robot                                                 |          |
|                       |                                                                 |          |

El sistema realiza lo siguiente:

- Guarda la información en la base de datos.
- Envía un correo electrónico al ciudadano que realizó el registro (ejecuta la regla:

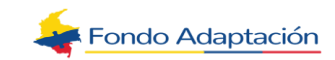

Enviar Correo Editar Datos Usuario Asunto: Actualización de Datos – Ventanilla Virtual de Radicación

Cordial Saludo,

[NOMBRE] le informa que sus datos han sido actualizados exitosamente en la Ventanilla Virtual de Radicación.

Atentamente,

Oficina de [NOMBRE]

Este correo es informativo, favor no responder a esta dirección de correo, NO está habilitada para recibir mensajes.

• Expone el siguiente mensaje: "Datos actualizados exitosamente".

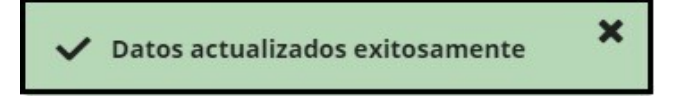

#### 3.1.5. Cancelar Edición de Usuario

Si desea cancelar la gestión de edición del usuario y volver al formulario de ingreso, haga clic en el botón **Cancelar**.

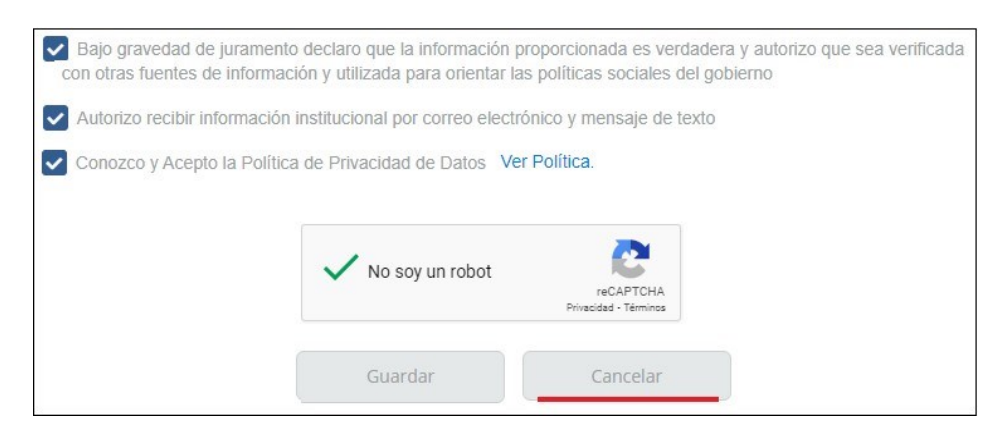

El sistema muestra el siguiente mensaje:

"¿Está seguro de que desea cancelar la edición de sus datos?" y los botones Si/No.

**Nota:** Si hace clic en el botón "Si", el sistema devuelve al usuario a la opción de "Realizar Solicitud". Si hace clic en "No", el sistema mantiene la información diligenciada en cada uno de los campos del formulario y no ejecuta ninguna acción adicional.

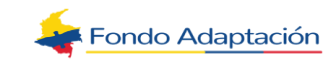

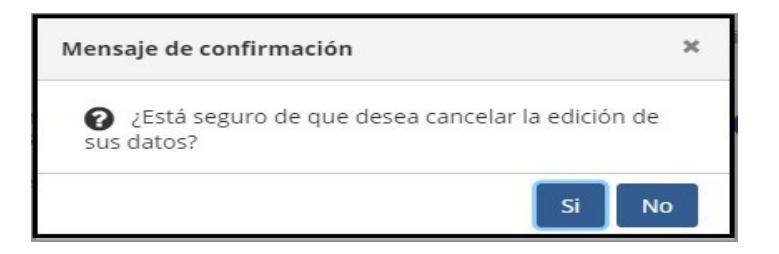

### 3.2. Persona Jurídica

La imagen del signo de pregunta (?) al final del campo, es un botón de ayuda para el diligenciamiento.

### 3.2.1. Información de Identificación

Edite y/o modifique la información de los campos que lo permitan.

| Información básica de io | dentificación de la persona u o  | rganización q | ue had | e la solicitud. |                                                                        |  |
|--------------------------|----------------------------------|---------------|--------|-----------------|------------------------------------------------------------------------|--|
| Tipo de Solicitante*     | Persona Juridica                 | ~             | 0      |                 |                                                                        |  |
| NIT*                     | 830045907                        | 1             | 0      | Razón Social*   | FLORES Y FLORES                                                        |  |
|                          | Escribe el número NIT sin dígito |               |        |                 | Escribe la razón social de tu empresa. Ej:<br>Hermanos Collazos S.A.S. |  |

### **3.2.2.** Información Adicional de la Empresa (Opcional)

Edite y/o modifique la información de los campos que lo permitan.

| Información Adiciona | al Empresa (Opcional)          |    |                                     |                                 |
|----------------------|--------------------------------|----|-------------------------------------|---------------------------------|
| Tipo de Empresa      | Privada                        | ×V | Clasificación de la<br>Organización | Pequeña (Menos de 20 Empleado 🗸 |
| Actividad Económica  | Otras actividades de servicios | ×V |                                     |                                 |

### 3.2.3. Información del Representante Legal

Edite y/o modifique la información de los campos que lo permitan.

| Tipo de Identificación* | Cédula de Ciudadanía 🗴 🗸 | 0 | Número de<br>Identificación* | 79523123 | ? |
|-------------------------|--------------------------|---|------------------------------|----------|---|
| Primer Nombre*          | JORGE                    | 0 | Segundo Nombre               | LUIS     | 0 |
| Primer Apellido*        | RAMOS                    | 0 | Segundo Apellido             | SILVA    | 0 |

#### 3.2.4. Información de Contacto Tercero Asociado

Edite y/o modifique la información de los campos que lo permitan.

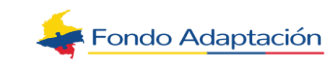

| Información de Contact             | o Tercero Asociado |   |                  |        |   |
|------------------------------------|--------------------|---|------------------|--------|---|
| Primer Nombre*                     | ISABEL             | 0 | Segundo Nombre   | SOFIA  | 0 |
| Primer Apellido*                   | CABRERA            | 0 | Segundo Apellido | TREJOS | 0 |
| Tipo de Relación con la<br>Empresa | Administrador 🗙 🗸  | 0 |                  |        |   |

### 3.2.5. Información de Contacto

Edite y/o modifique la información de los campos que lo permitan.

| Correc Electronico | Seguir el siguiente formato. Ej:<br>ejemplo@correo.com              | ? | Teléfono Fijo      | Escribe el teléfono fijo sin guiones ni espacios.<br>Ej: 3216543 | • |
|--------------------|---------------------------------------------------------------------|---|--------------------|------------------------------------------------------------------|---|
|                    | isabel.garcia@macroroyectos.com                                     |   |                    | 7502413                                                          |   |
| Teléfono Móvil     | Escribe el teléfono móvil sin guiones ni espacios.<br>Ej 3026548743 | 0 | País*              | COLOMBIA                                                         | • |
|                    | 3204789521                                                          |   |                    |                                                                  |   |
| Departamento*      | ANTIOQUIA                                                           | 2 | Ciudad*            | APARTADÓ 🗸                                                       | • |
| Barrio             | LOS ROBLES                                                          | 0 | Tipo de Dirección* | URBANO × V                                                       | 6 |

### **3.2.6.** Información de Seguridad y Validaciones

Nota: Diligencie la información teniendo en cuenta la explicación para persona Natural.

|                                                                                              | pruebas2                                                                                          | ?                                        |
|----------------------------------------------------------------------------------------------|---------------------------------------------------------------------------------------------------|------------------------------------------|
| Contraseña Actual*                                                                           |                                                                                                   | 0                                        |
| Nueva Contraseña*                                                                            |                                                                                                   | 2                                        |
| a contraseña debe tener con<br>a cual debe estar compuesta<br>/ caracteres especiales, los ( | no mínimo 8 caracteres γ máxim<br>ι por números, letras entre maγú<br>cuales deben ser "*!\$%?#." | no 12 caracteres,<br>isculas y minúscula |

Finalice de editar y/o modificar siguiendo la explicación dada para persona Natural.

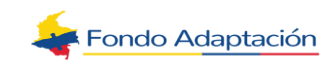

### 4. VER MIS SOLICITUDES

Permite consultar el estado de las solicitudes registradas por los ciudadanos a través de los diferentes sistemas y canales de atención habilitados por la entidad.

Una vez ingrese a la ventanilla con usuario y contraseña, haga clic sobre la opción

"Mis Solicitudes".

| Realiz | ar Solicitud |
|--------|--------------|
| Mis Sc | licitudes    |
| Editar | Usuario      |
| Salir  |              |
|        |              |
|        |              |
|        |              |

El sistema muestra la sección de los filtros para realizar la consulta de solicitudes y la tabla donde precarga las mismas.

En la tabla se listan todas las solicitudes (radicados de entrada) que hayan sido registradas por el usuario autenticado y/o por el tercero asociado a dicho usuario que está autenticado, a través de cualquiera de los sistemas y canales habilitados por la entidad para la radicación.

• Si no hay solicitudes registradas bajo estas condiciones, la tabla se muestra vacía.

#### Filtrar Información de la Tabla

Diligencie los siguientes campos (opcionales):

**Fechas Inicial - Final**: Campos tipo fecha. Permiten ingresar un rango de fechas (Inicial y Final) de radicación por el cual se requiere hacer la búsqueda. Despliegue el calendario y seleccione las fechas correspondientes.

**Nota:** La fecha final ingresada debe ser superior o igual a la fecha inicial. Al escoger este filtro se deben diligenciar los dos campos.

**No. Radicación**: Campo tipo alfanumérico. Permite ingresar el radicado por el cual se requiere hacer la búsqueda.

#### Notas:

 Se listan las solicitudes (radicados de entrada) asociadas al ciudadano que está autenticado y

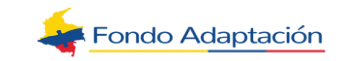

 Que hayan sido registradas por el usuario autenticado y/o por el tercero asociado a dicho usuario que está autenticado a través de cualquiera de los sistemas y canales habilitados por la entidad para la radicación y que no estén anuladas.

**Asunto**: Campo tipo alfanumérico. Permite realizar la búsqueda por el asunto de la solicitud. Se buscan las solicitudes (radicados de entrada) cuyo asunto coincida exactamente con la combinación de caracteres diligenciados por el ciudadano.

**Tipo de Solicitud:** Campo tipo lista autocompletar. Permite realizar la búsqueda por tipo de radicado. El sistema muestra todos los tipos de radicados (activos e inactivos) configurados en el módulo "Parámetros de Correspondencia>Configurar Tipos de Radicado". Realice la búsqueda por código o nombre tipo de radicado.

**Estado:** Campo tipo lista. Permite seleccionar el estado (del Caso) por el cual se requiere realizar la búsqueda. El sistema muestra los estados: Activo, Suspendido y Finalizado.

**Dependencia Responsable:** Campo tipo lista autocompletar. Permite ingresar el Organismo o dependencia por el cual se requiere realizar la búsqueda. El sistema muestra todas las dependencias salvo las que estén tipificadas como "CDC" y la dependencia raíz. Realice la búsqueda por código o nombre.

 MIS SOLICITUDES

 Fecha Inicial
 09/02/2021

 Image: Pecha Final
 10/02/2021

 No. Radicación
 Asunto

 Tipo Solicitud
 001 - Petición

 Image: Dependencia Responsable
 Estado

 Activo
 Image: Period Participacion Clubadana

 Filtrar
 Filtrar

Luego de diligenciar la información, haga clic sobre el botón "Filtrar".

El sistema ejecuta la consulta y deja visible en la tabla las solicitudes que cumplan con los filtros seleccionados.

**Nota:** Si el radicado está asociado a más de un Caso (porque la gestión es competencia de varias dependencias), dicho radicado se listará varias veces en la tabla.

La tabla tiene los siguientes campos: Radicado de la Solicitud (enlace), Fecha Radicado, Tipo Solicitud (tipo y subtipo de radicado), Dependencia Responsable, Remitente,

Asunto, Radicado de Respuesta (enlace radicado de salida correspondiente a la respuesta final de la solicitud) y Estado.

**Nota:** Los enlaces permiten descargar el documento correspondiente a los radicados.

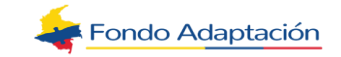

| Radicado de la<br>Solicitud | Fecha<br>Radicado      | Tipo<br>Solicitud                 | Dependencia<br>Responsable                                                 | Remitente                                     | Asunto                                                                                                    | Radicado de<br>Respuesta | Estado |
|-----------------------------|------------------------|-----------------------------------|----------------------------------------------------------------------------|-----------------------------------------------|----------------------------------------------------------------------------------------------------|--------------------------|--------|
| 202141730100000<br>212      | 2021-02-10<br>15:18:14 | Petición -<br>Peticion<br>General | SECRETARIA DE<br>DESARROLLO<br>TERRITORIAL Y<br>PARTICIPACION<br>CIUDADANA | 14676390 - Pablo<br>Jose Montoya<br>Benavides | Ejercicio de<br>pruebas para<br>documentación en<br>la radicación de<br>una solicitud por la<br>ventanilla de<br>"radicación Virtual" |                          | Activo |
| 5 🗸                         |                        |                                   | М                                                                          | ▲ 1 ▶ ₩                                       |                                                                                                    |                          |        |

### **5. EJECUTAR OPCIÓN DE AYUDA**

Permite al ciudadano visualizar el tutorial de radicación y consulta de la Ventanilla Virtual de Radicación.

Una vez ingrese a la página de la ventanilla virtual de la entidad, puede hacer uso de la opción "**Ayuda**".

Al hacer clic sobre la opción, el sistema muestra la ventana de ayuda con los siguientes campos:

**Video Tutorial:** Campo tipo enlace. Permite reproducir el video de ayuda para la radicación y consulta de la ventanilla Virtual.

Salir: Campo tipo botón. Permite salir de la ventana de ayuda.

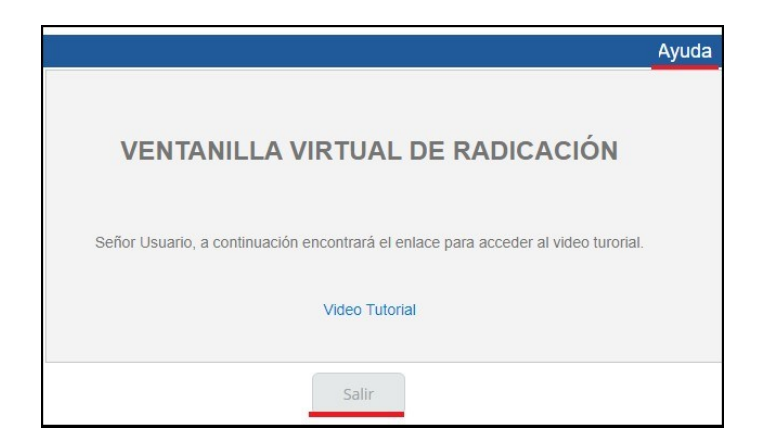

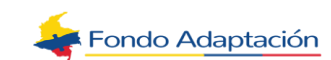